## Arduinoではじめる 素晴らしきマイコンの世界

IT Technical Seminar V12 2011.05.20

株式会社オープントーン 根本

## 今日はこんなことします!

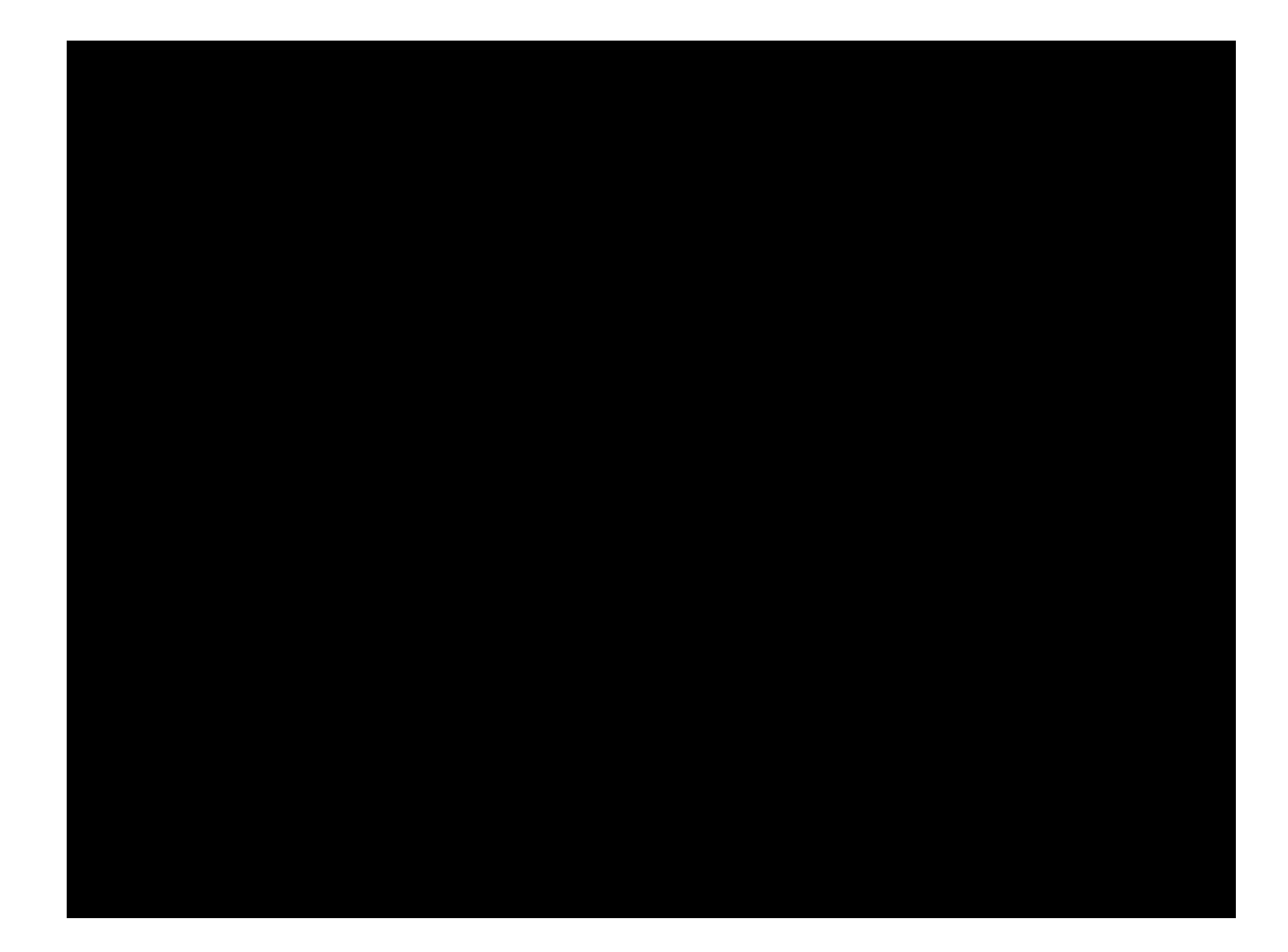

## 今回の目的

## □ まずはマイコンを知ってもらう

- マイコンってなに?
- Arduinoって一体・・・?

# マイコンって簡単ってことを知ってもらう 基礎講座

■ 空<sup>w</sup> 神座
 ■ ちょっとだけ応用

 素晴らしきマイコンの世界に 興味を持っていただければ **おらっしや あぁぁ!!!** ∩ ∧ ∧ ヽ(゜Д゜) ヽ⊂ ヽ O-、)~

## さっそくですが・・・

## マイコンってなんだろ?

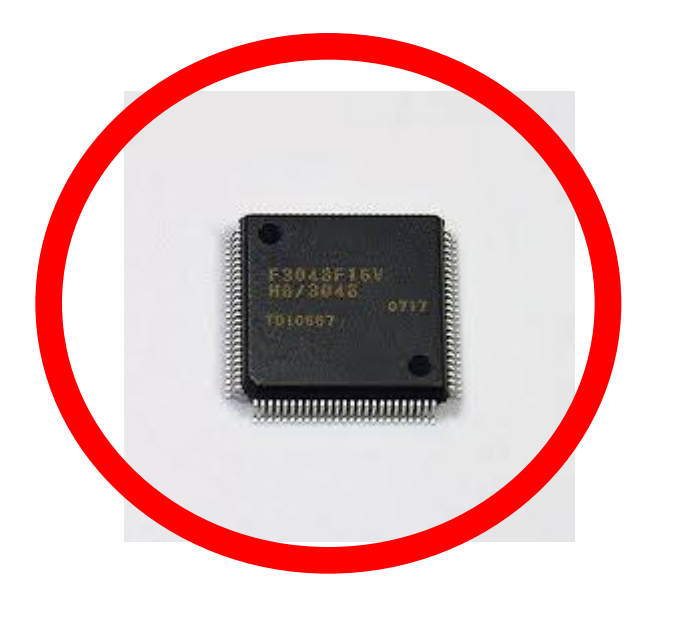

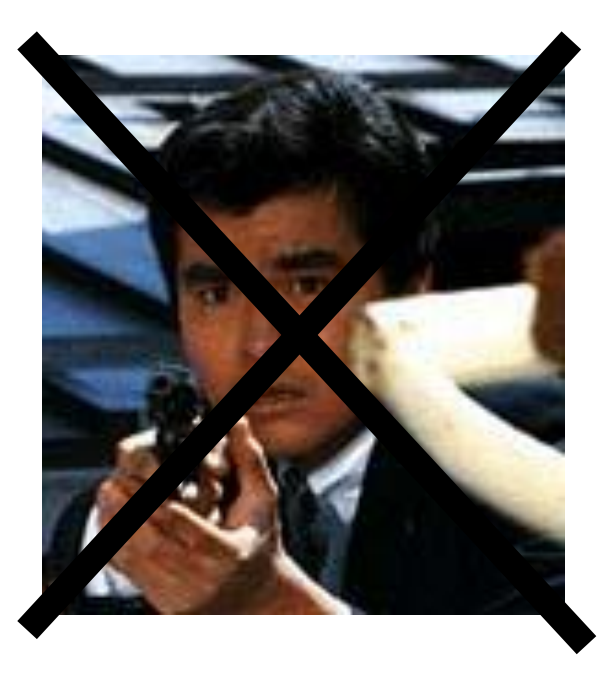

CPUやメモリを1つのLSIチップに集積した回路

# どんなことに使われている?

- 現代ではいろいろなものにマイコンが利用されている
- どんなものに利用されているかご存じ?

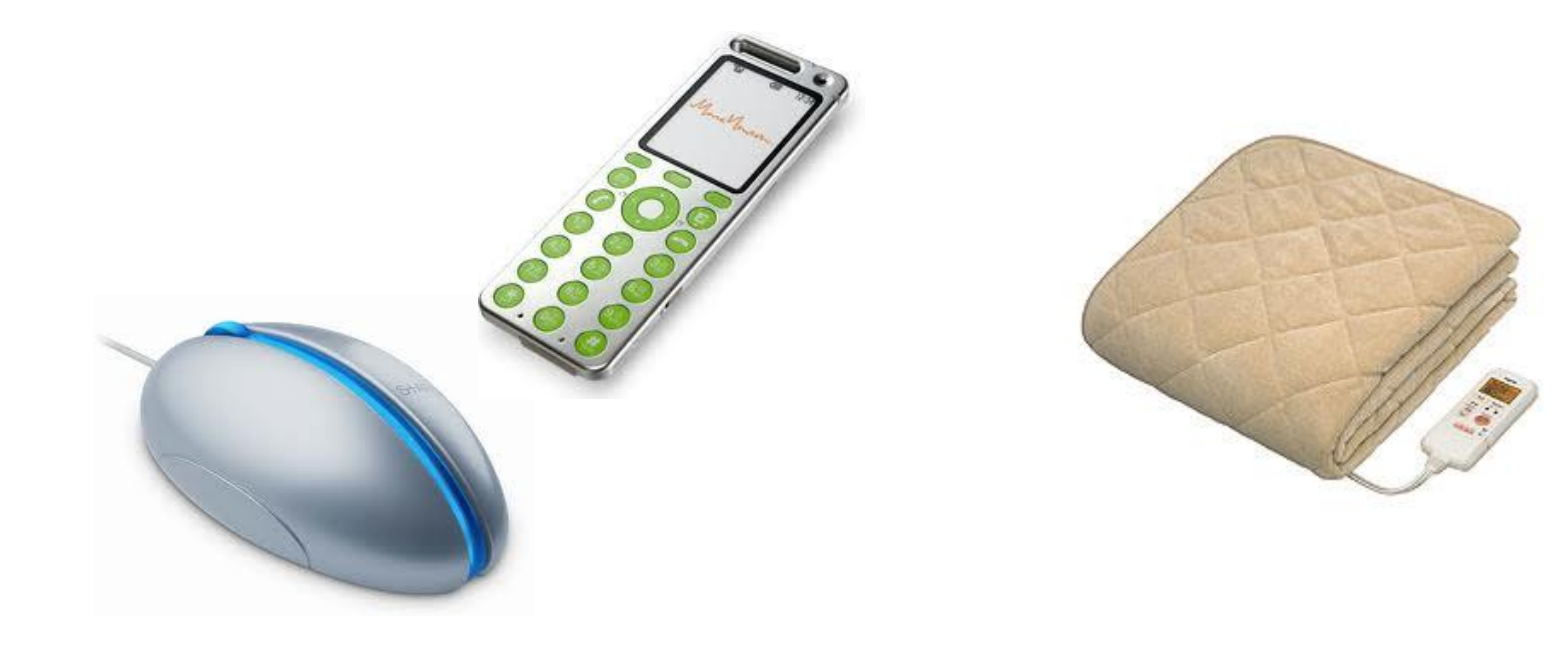

## ところでArduinoって?

- □ アルドゥイーノと発音
- □ イタリア生まれ
- □ 入出力ポートを備えた基板
- □ C言語風のArduino言語とそれの統合開発環境から構成されるシステム
  - とにかく・・・ 開発環境一式が揃っているため、 誰でも簡単にマイコンの開発を 始めることが出来る!

まずは準備を始めます!

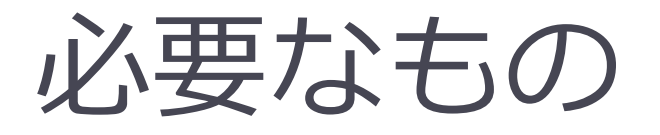

- Arduino UNO
   3000円程度
- USBケーブル
   580円程度
   Aオス-Bオス

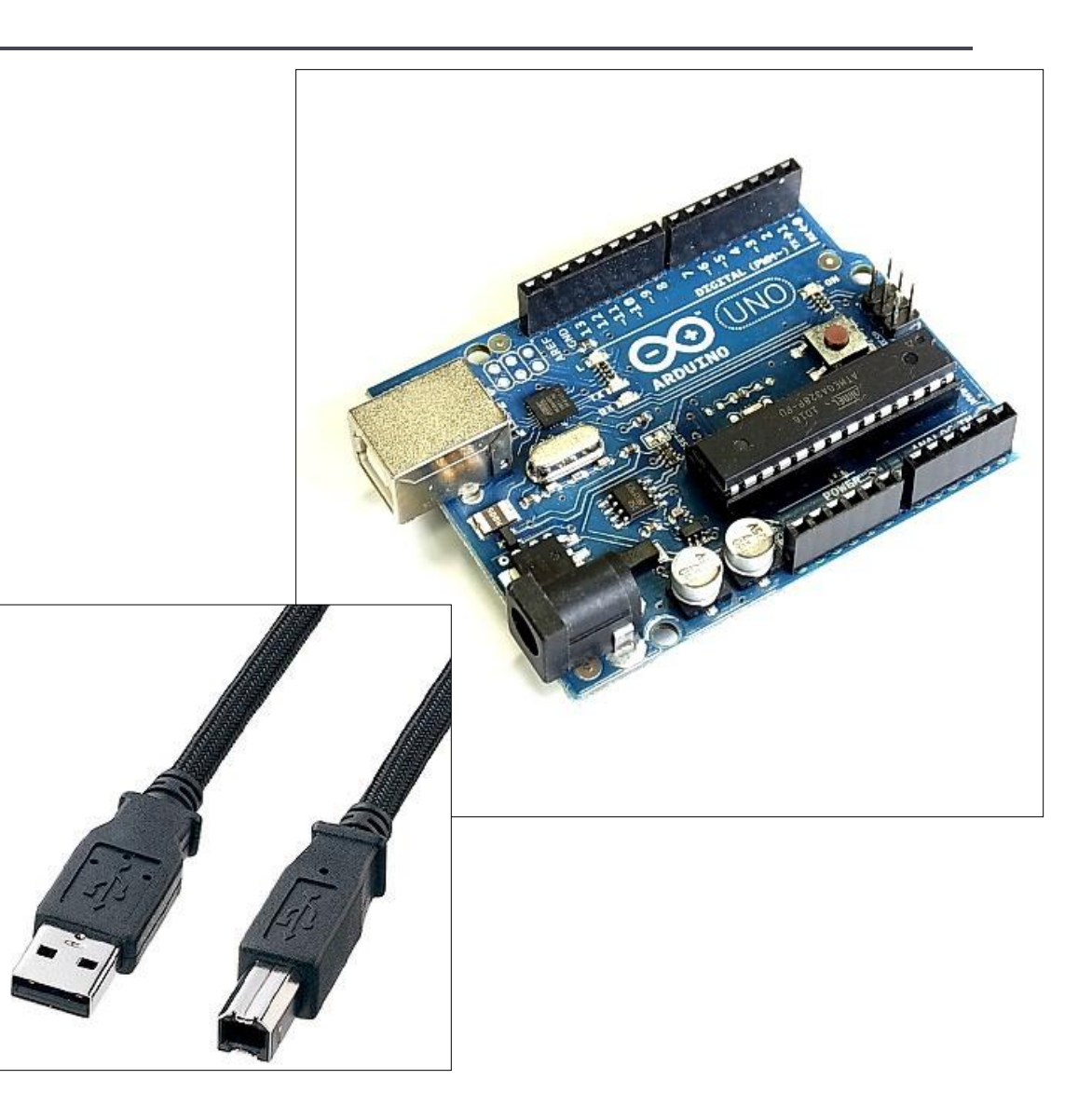

# あったらいいもの

- □ ブレッドボード
  - 半田付けの必要がない
  - 250円程度
- ジャンパワイヤ
   柔軟性がある
   10本300円程度
   オス・メスに注意

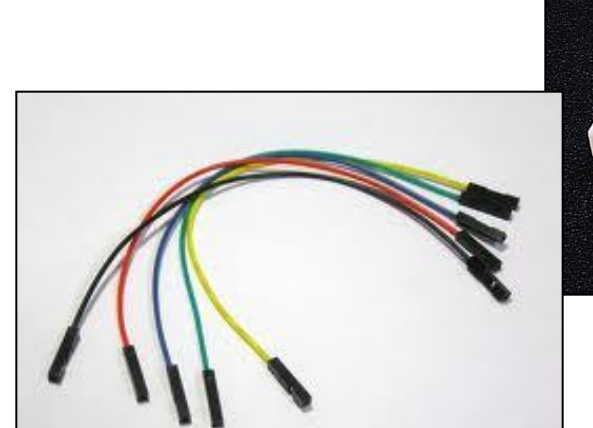

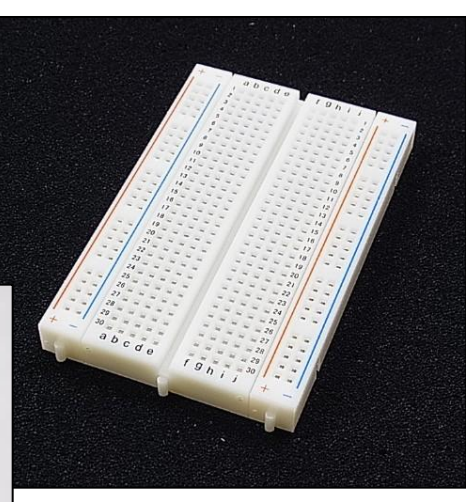

■ 発光ダイオード
 ■ 10本300円程度

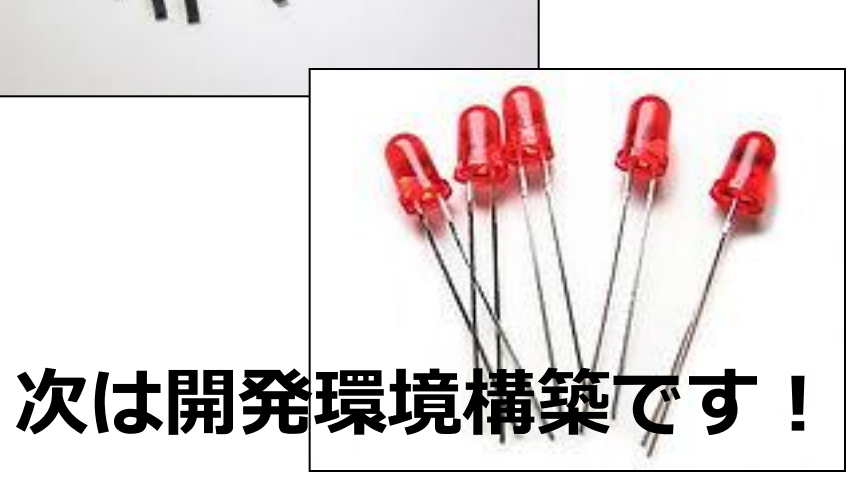

# 開発環境をつくりましょう!

### http://arduino.cc/en/

Main Site Blog Playground Forum

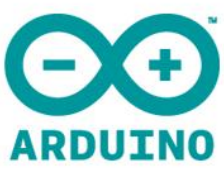

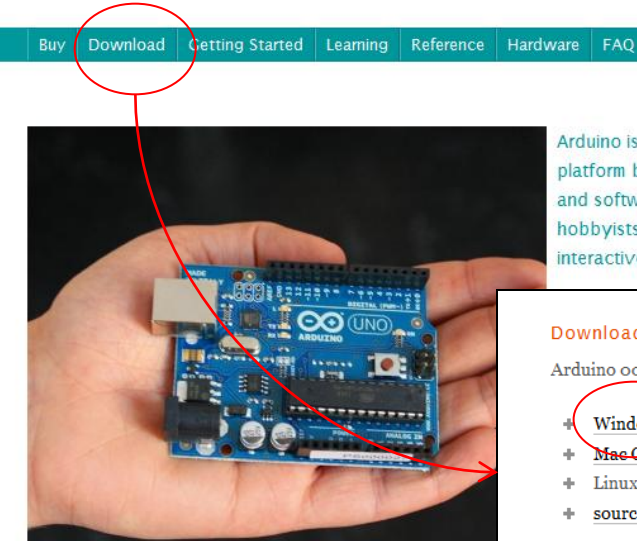

Arduino is an open-source electronics prototyping platform based on flexible, easy-to-use hardware and software. It's intended for artists, designers, hobbyists, and anyone interested in creating interactive objects or environments.

#### Download Next steps Arduino 0022 (release notes), hosted by Google Code: Getting Started Reference Windows Environment Mac OS X Examples $\Phi$ Linux: 32 bit, 64 bit Foundations + source FAO Also available from Arduino.cc: Windows, Mac OS X, Linux (32bit) (64bit), Source

search

Downloadページに進み、使用OSにあったダウンロードリンクをクリック (2011/5/20時点のバージョンは「Arduino 0022」)

## インストール

#### Arduino IDEのインストールと設定

インストールは、先ほどダウンロードした
 「arduino-0022.zip」を任意の場所に展開するだけ

## ■展開したファイルの中の「arduino.exe」を実行して

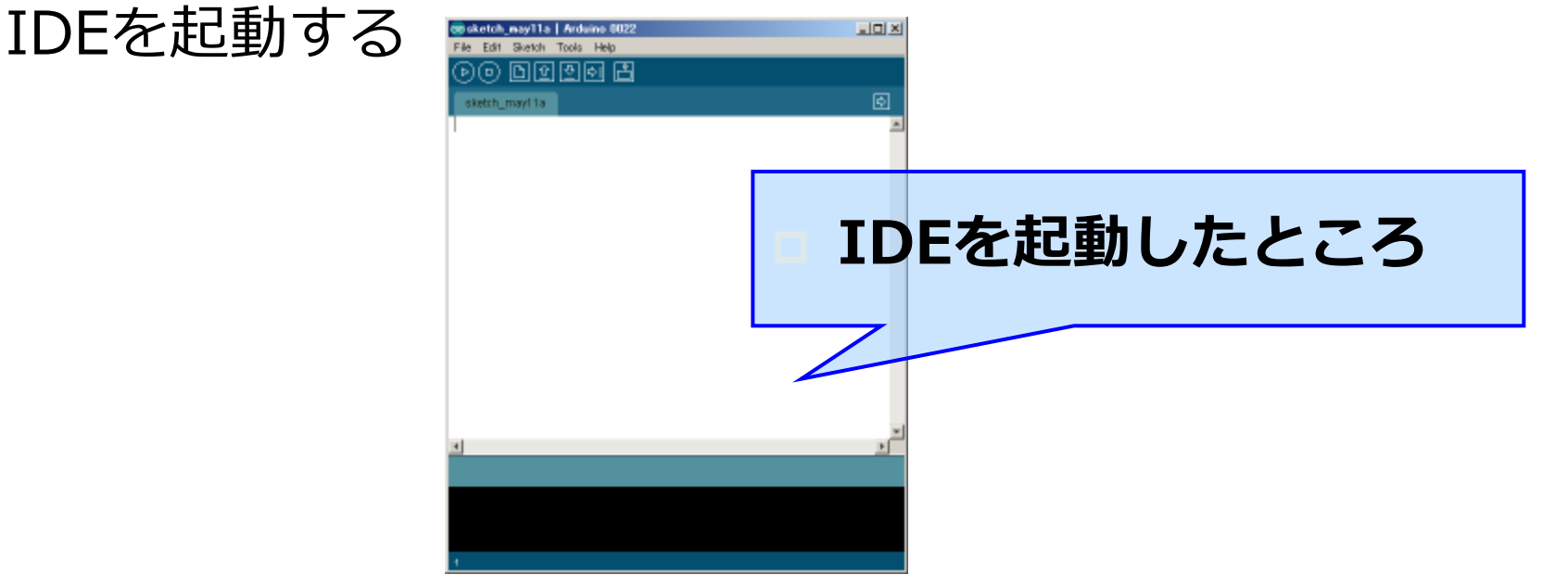

## **IDEの設定**

#### Arduino IDEのインストールと設定(続き)

Tools > Board > Arduino Unoを選択する

Tools > Serial Portで、USBケーブルを接続したシ
 リアルポートを指定する

## <u>以上で、開発環境構築は完了です。</u> いよいよ、部品の組み立てとプログラムです!

# ArduinoにLEDを配線

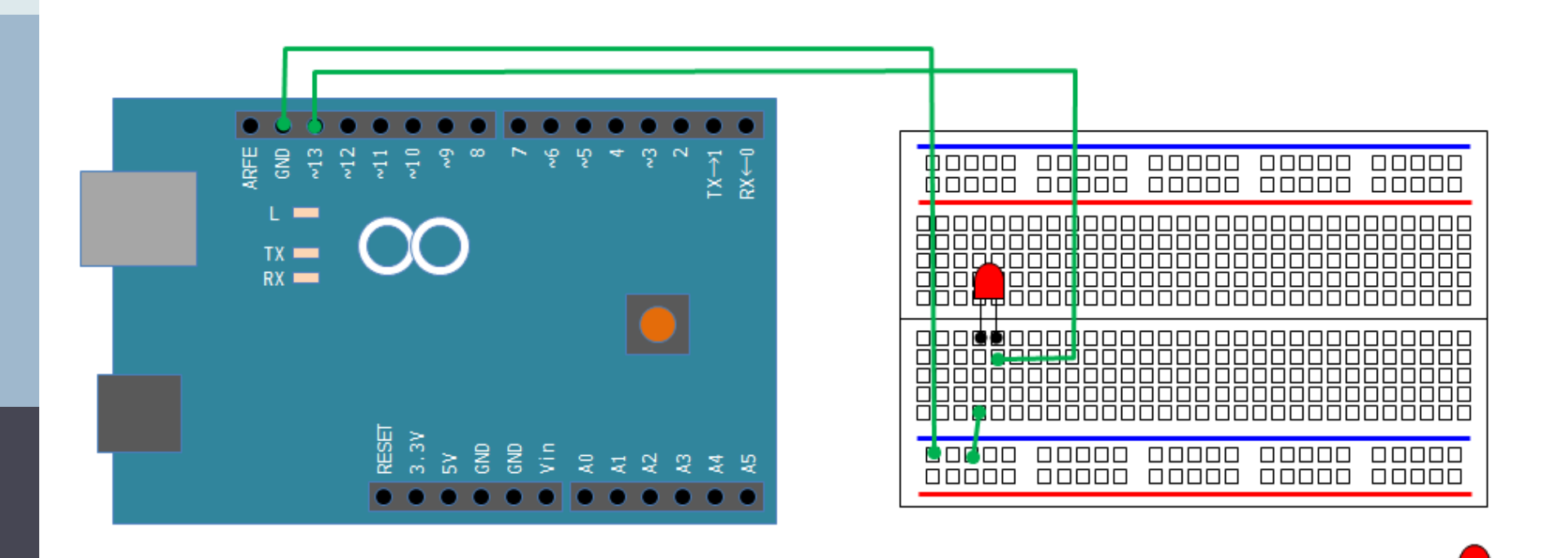

LEDは足が長いほうがプラスで、短いほうがマイナスです。

# 配線したArduinoとPCを接続

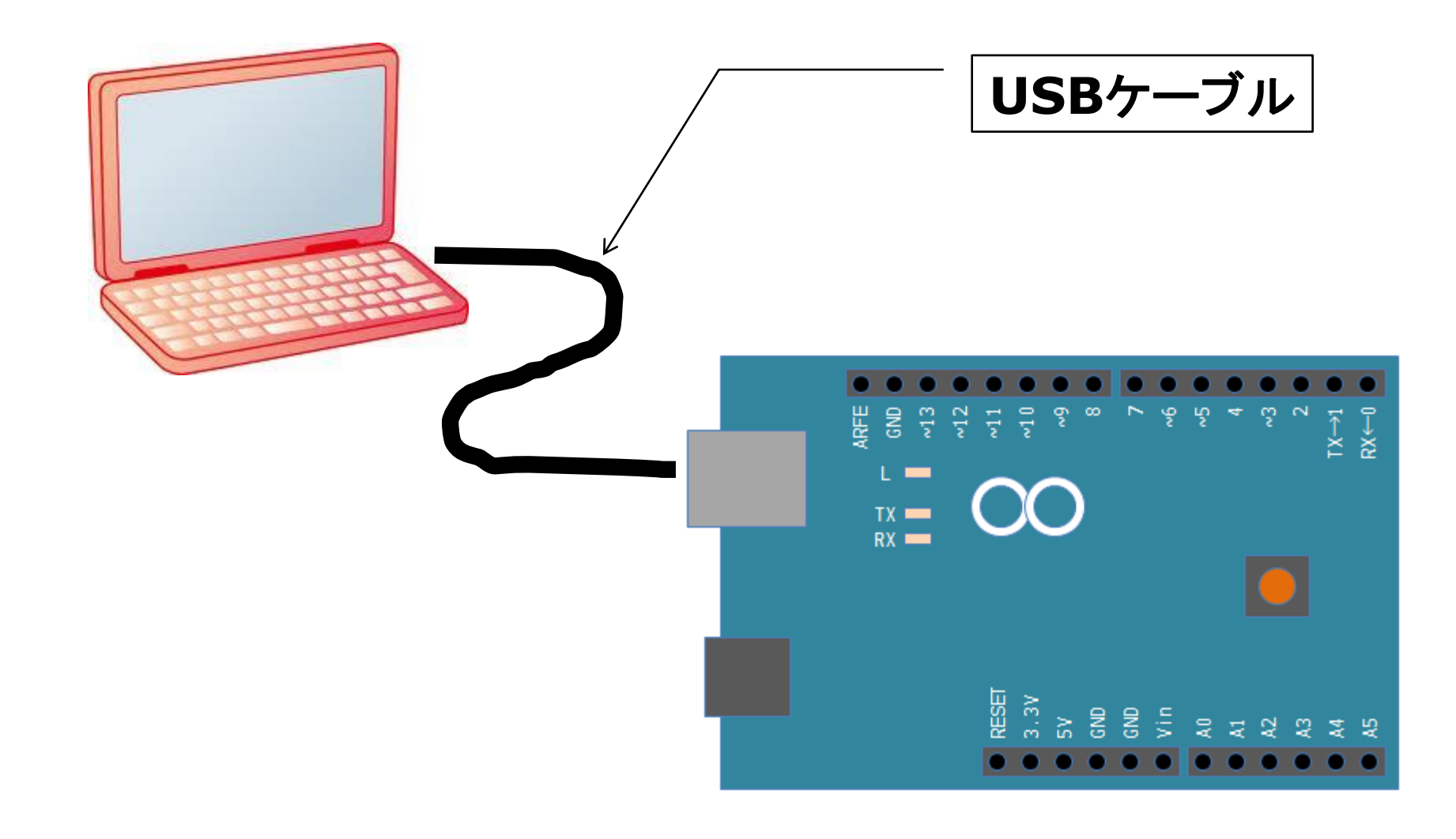

# スケッチしてみよう!

## Arduino IDEを起動

## 次のスケッチを記述してみよう!

#define LED\_PIN 13 #define INTERVAL 1000

```
int value = LOW;
```

```
void setup() {
    pinMode(LED_PIN, OUTPUT);
}
```

```
void loop() {
```

```
value = (value == HIGH ? LOW : HIGH);
```

```
digitalWrite(LED_PIN, value);
delay(INTERVAL);
```

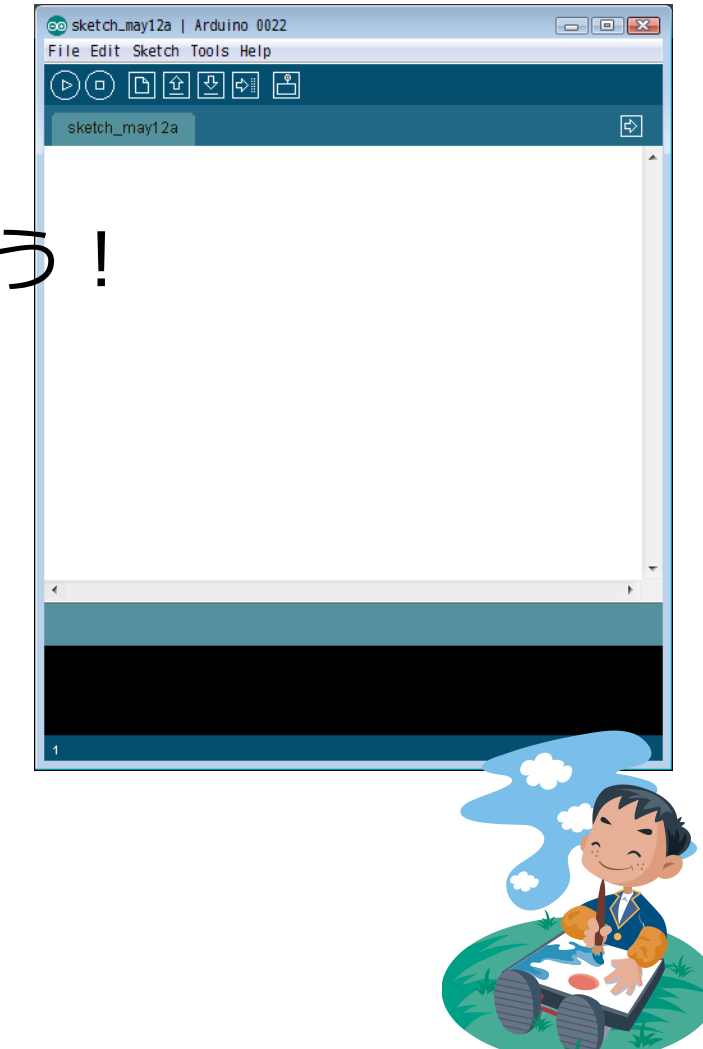

# VerifyとUpload

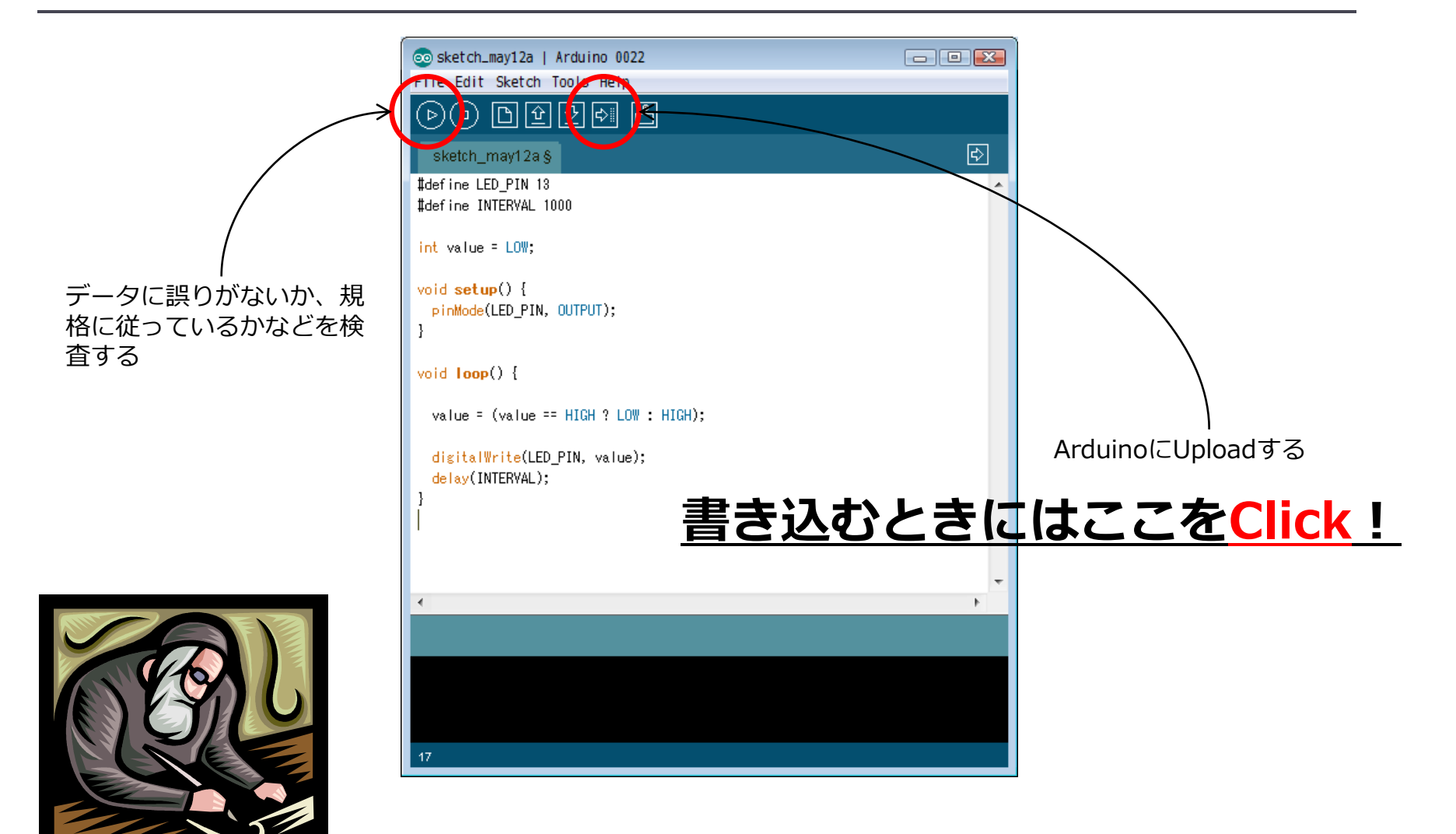

# で、出来たのがこんな感じ

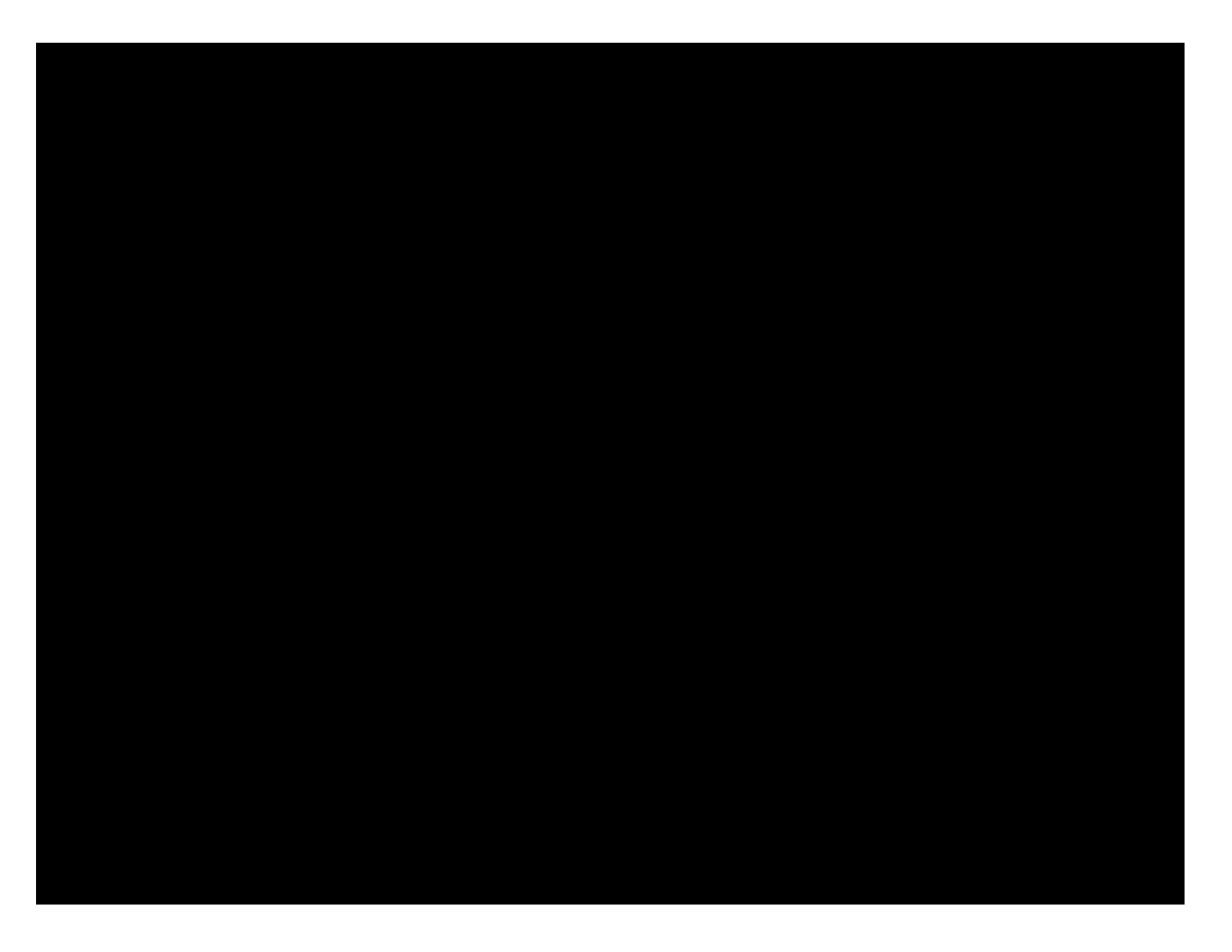

#### じゃあソースコードを見てみましょう!

## スケッチの基本とは?

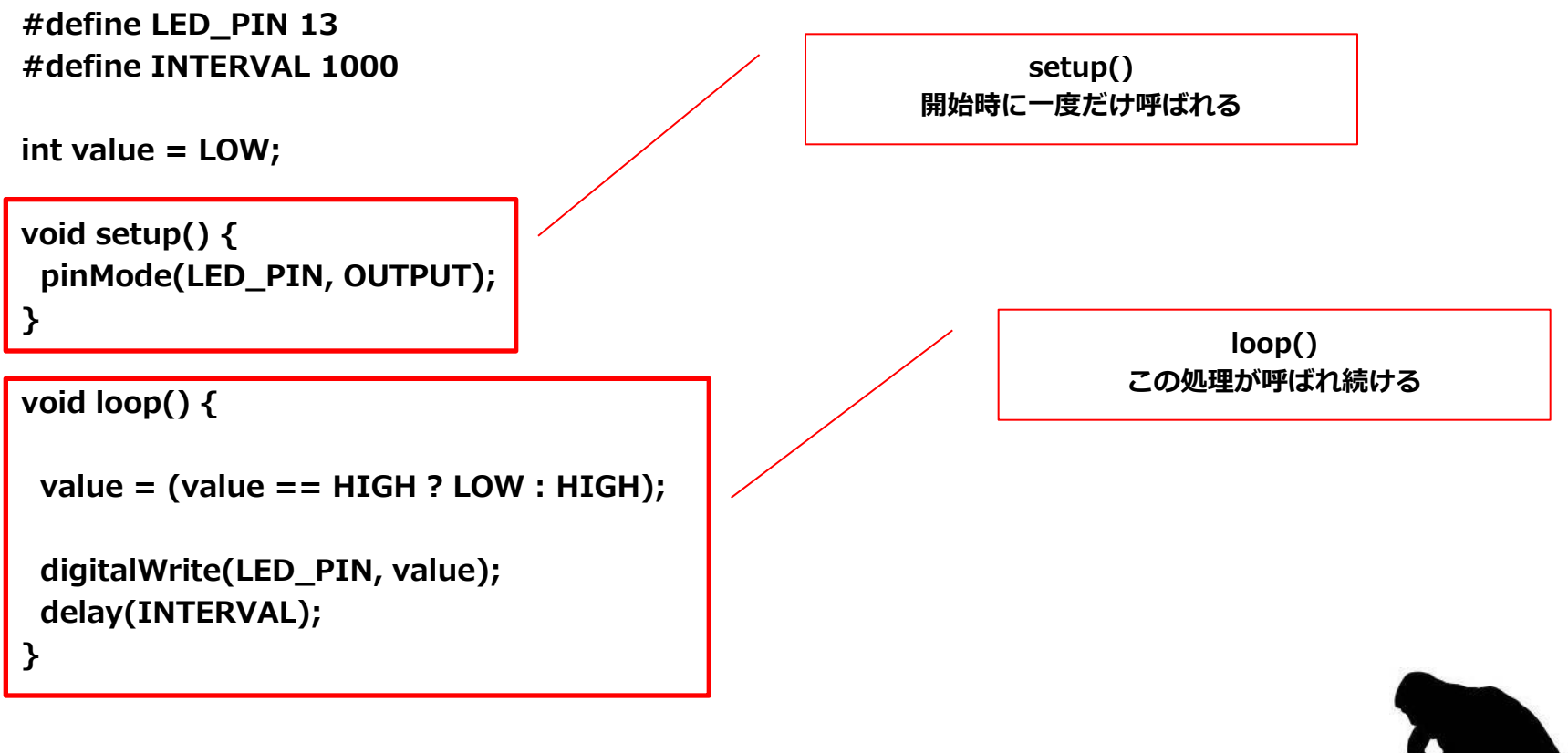

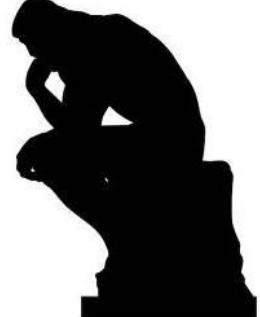

# チカチカ光らせるスケッチ

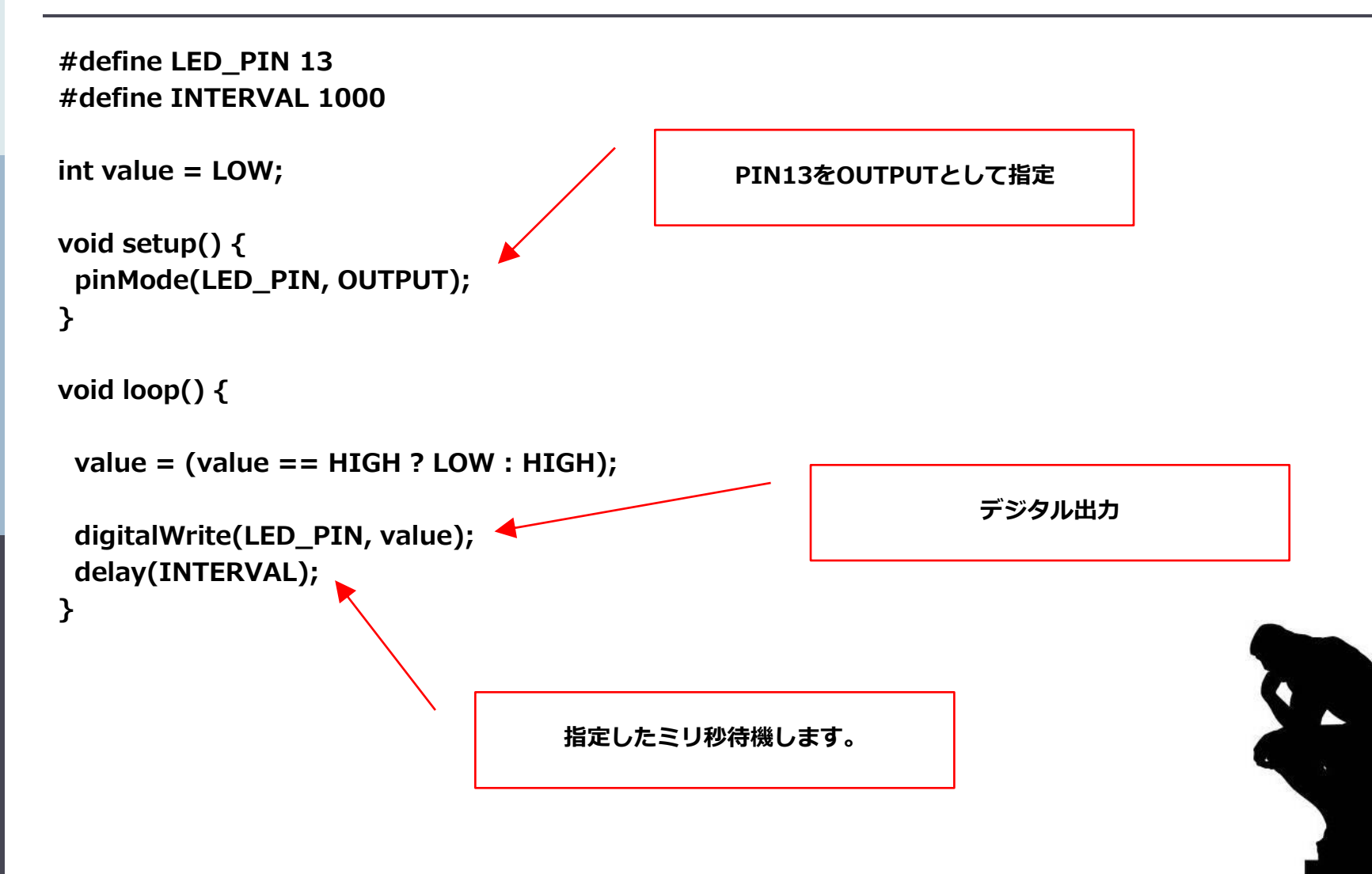

## 簡単でしょ?

## これがArduino版 Hello Worldです!

# では入力も加えましょう!

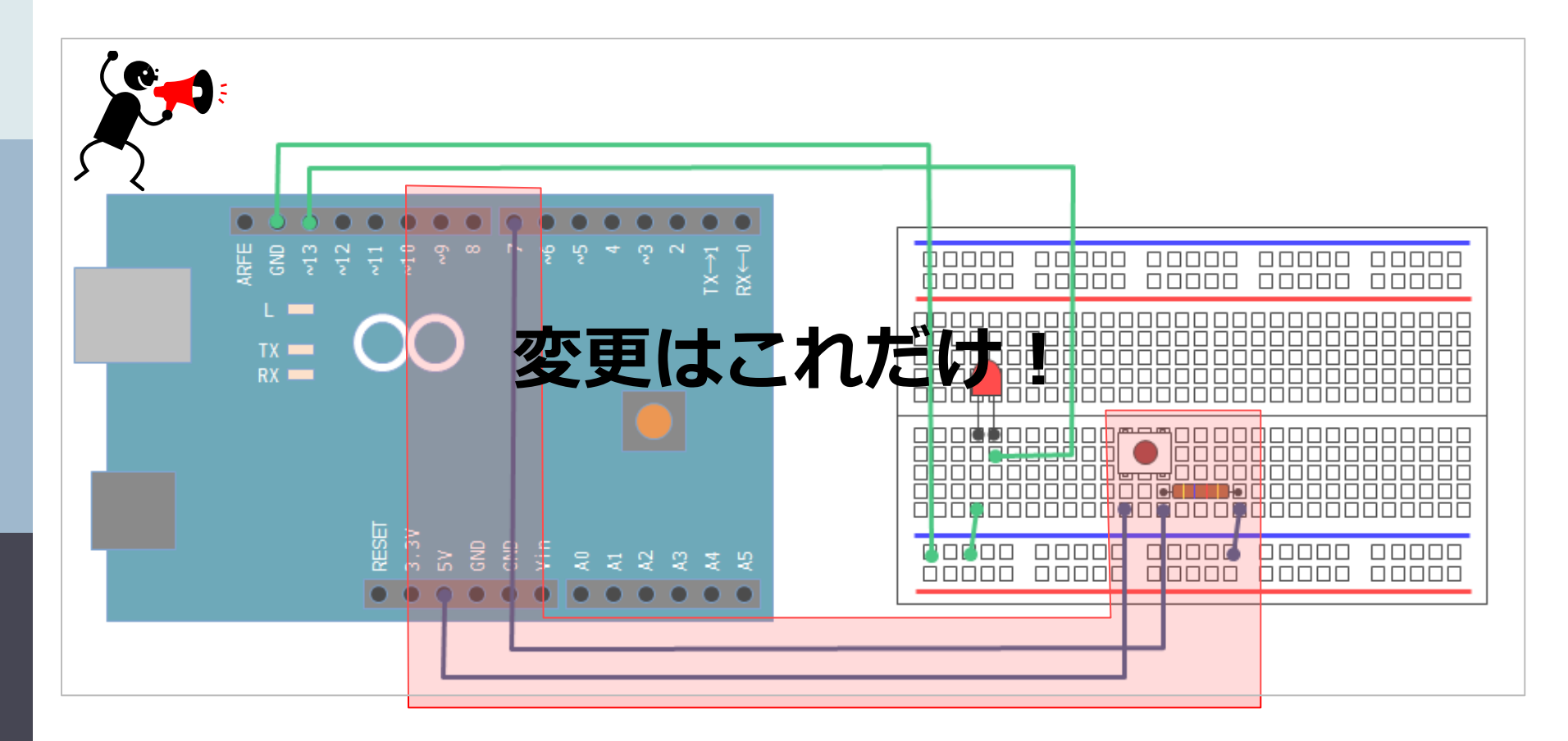

- 1. スイッチの片足側を、電源(5V)へつなげる。
- 2. スイッチのもう片足側は抵抗を挟み、入力するPINとなるPIN7へつなげる。
- 3. 抵抗を通した先は、GNDへつなげる。

# スケッチも少しだけ修正

```
#define LED_PIN 13
#define BTN_PIN 7
#define INTERVAL 1000
```

```
int value = LOW;
```

```
void setup() {
   pinMode(LED_PIN, OUTPUT);
   pinMode(BTN_PIN, INPUT);
}
```

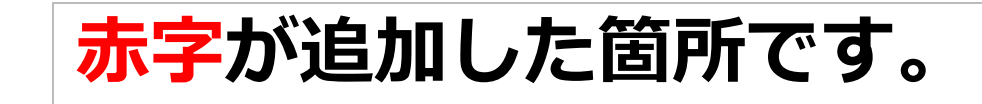

```
void loop() {
```

```
if (digitalRead(BTN_PIN) == HIGH || value == HIGH) {
  value = (value == HIGH ? LOW : HIGH);
  digitalWrite(LED_PIN, value);
  delay(INTERVAL);
 }
}
```

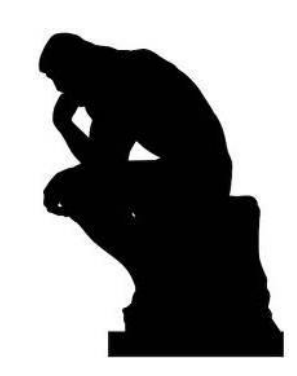

# で、出来たのがこんな感じ

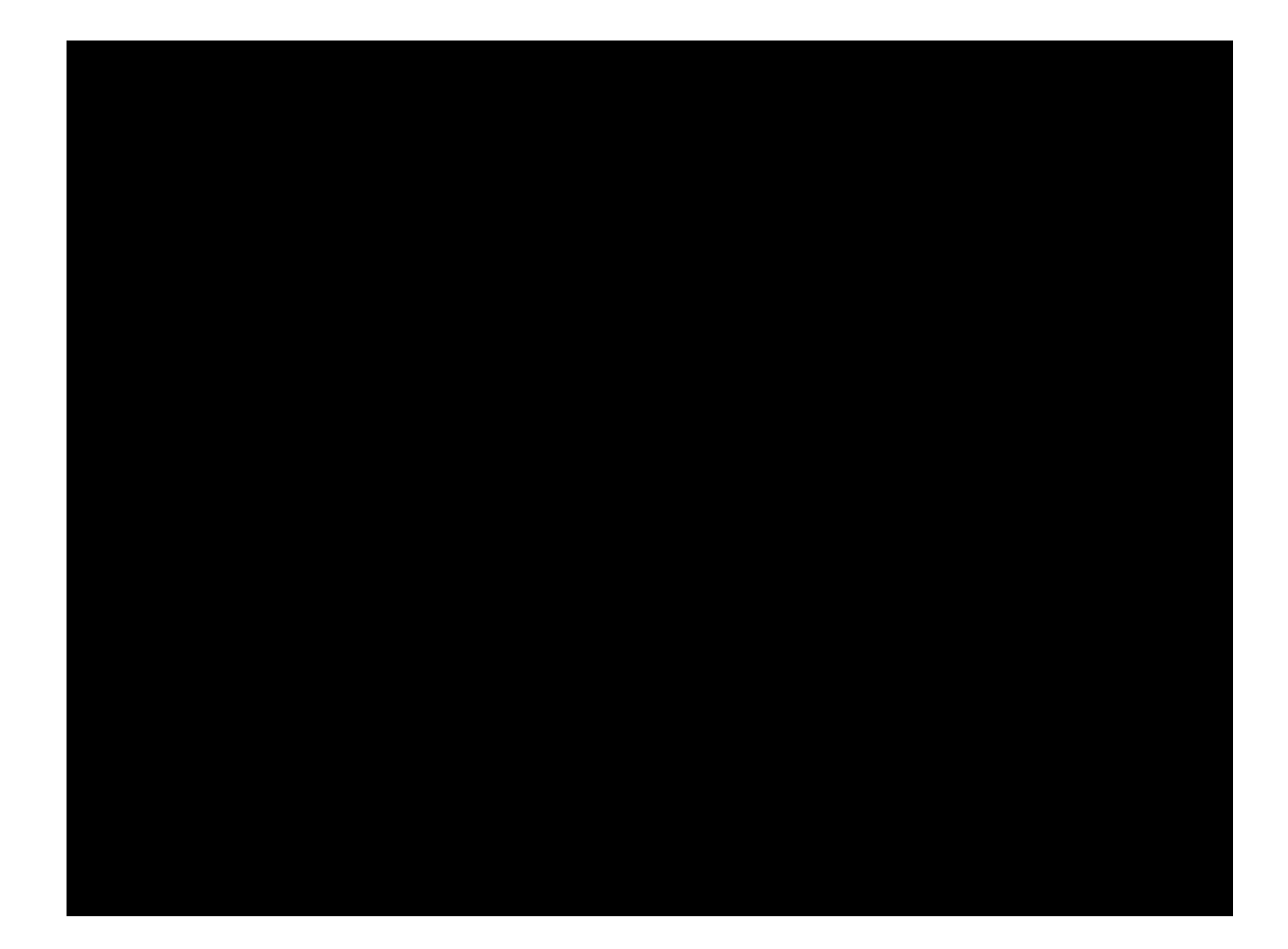

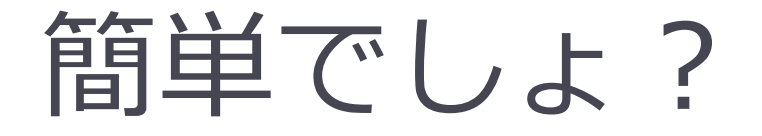

## とりあえず入出力完了。 興味を持ってもらえましたか?

## もう少しだけ基礎にお付き合いください

## 今までの件は・・・

## □ 俗に言う、デジタル信号の入出力です。

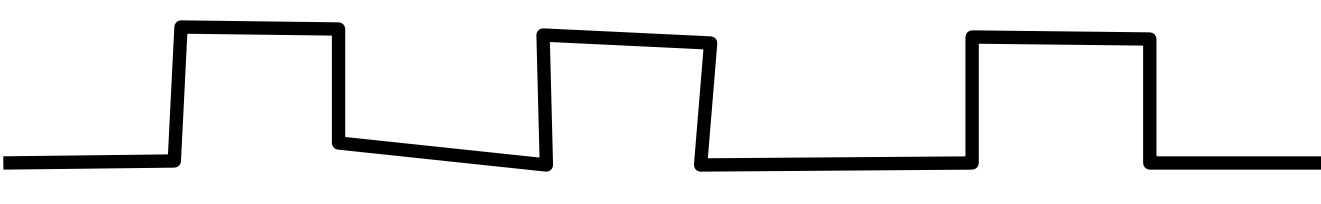

こんなイメージです。

■ なので、LEDも付く・付かないのような制御。

# じゃあアナログ信号って?

# アナログ入出力のご紹介 へくしていたい。

こんなイメージです。

■ なので、LEDも強弱をつけて制御できる。

# スイッチからセンサーへ!

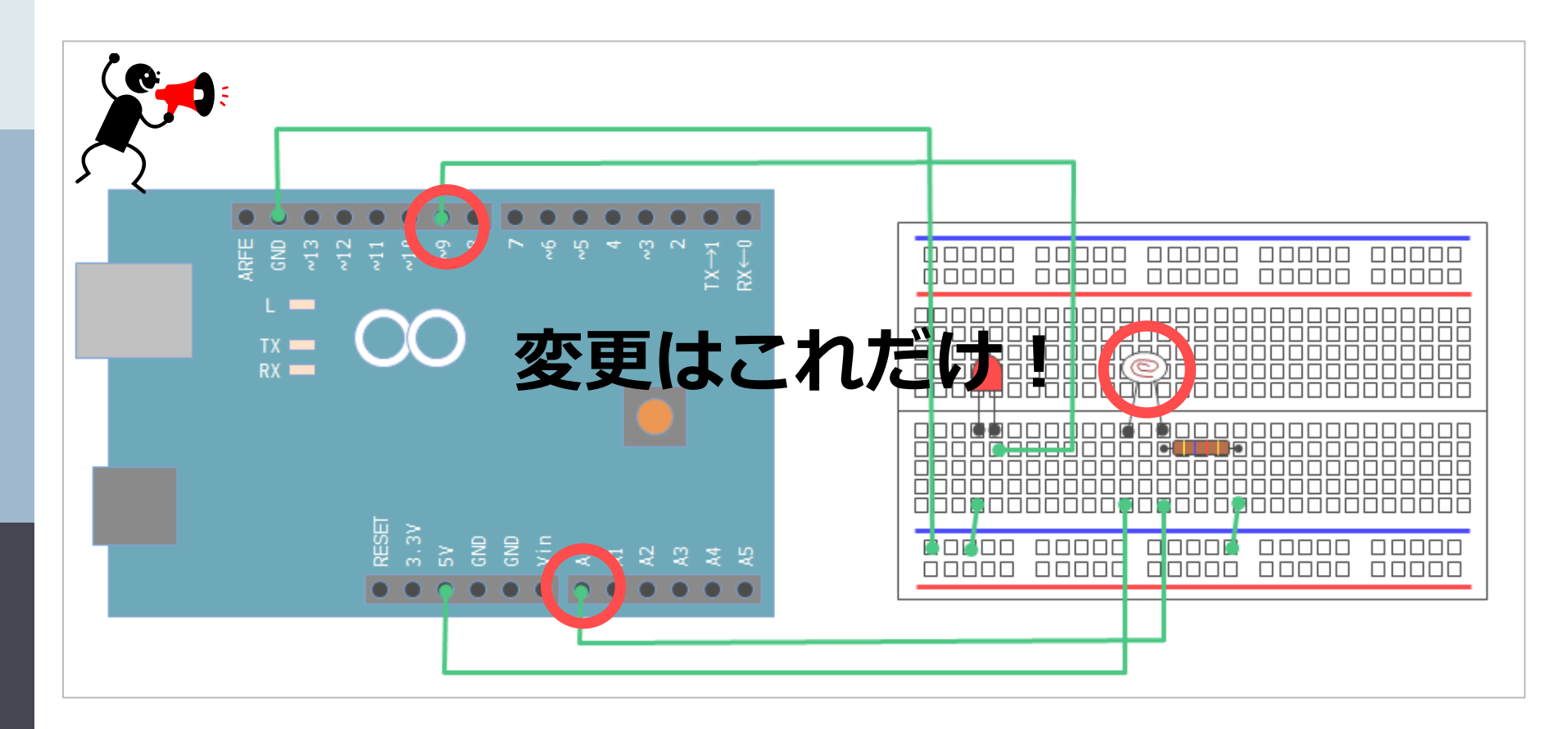

- 1. LEDの出力先のPINは、PIN13からPIN9へ変更
- 2. スイッチをセンサーへ変更
- 3. センサーの入力PINを、PIN7からPINA0へ変更

## ついでに解説

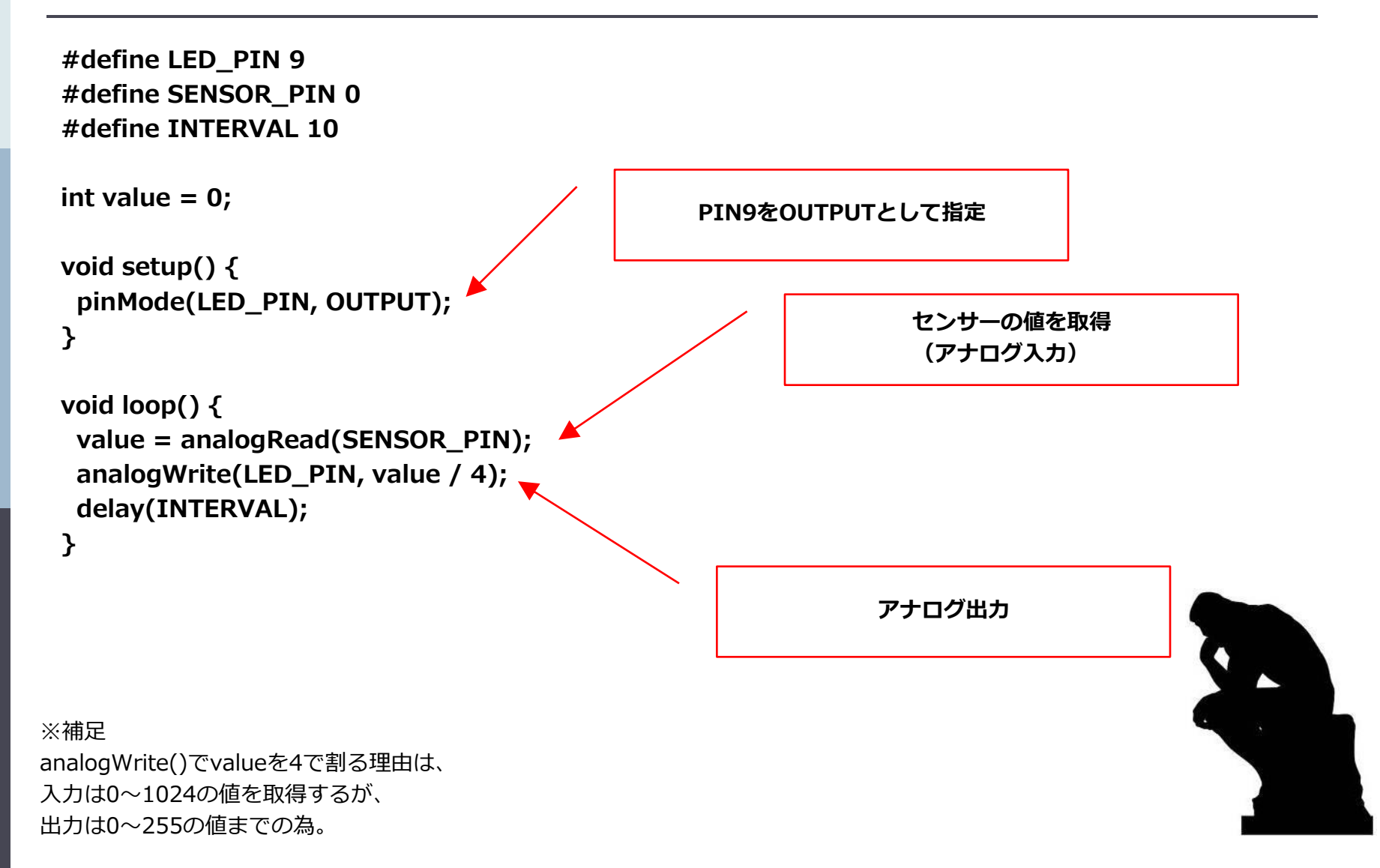

## で、出来たのがこんな感じ

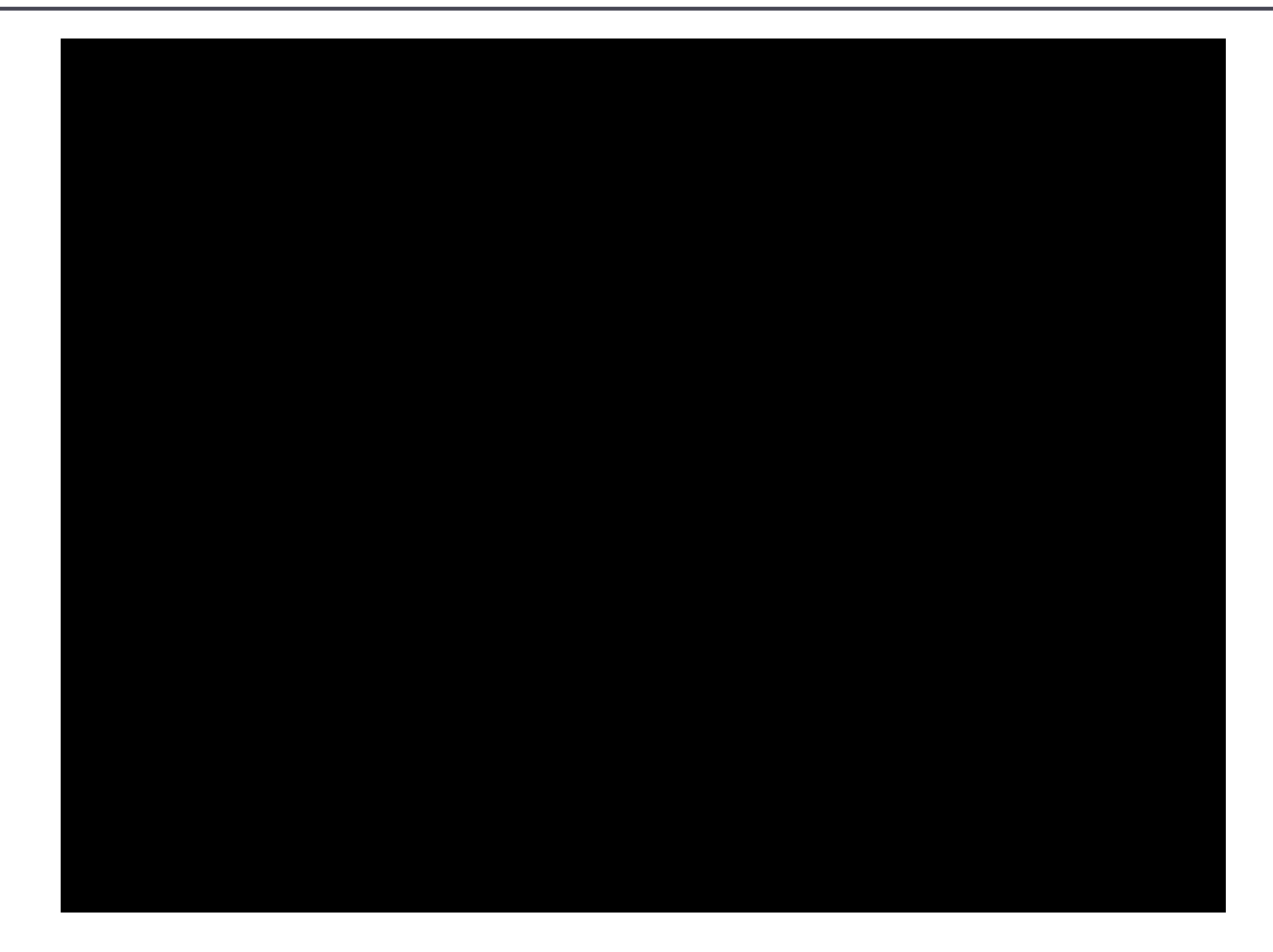

28

## 簡単でしょ?

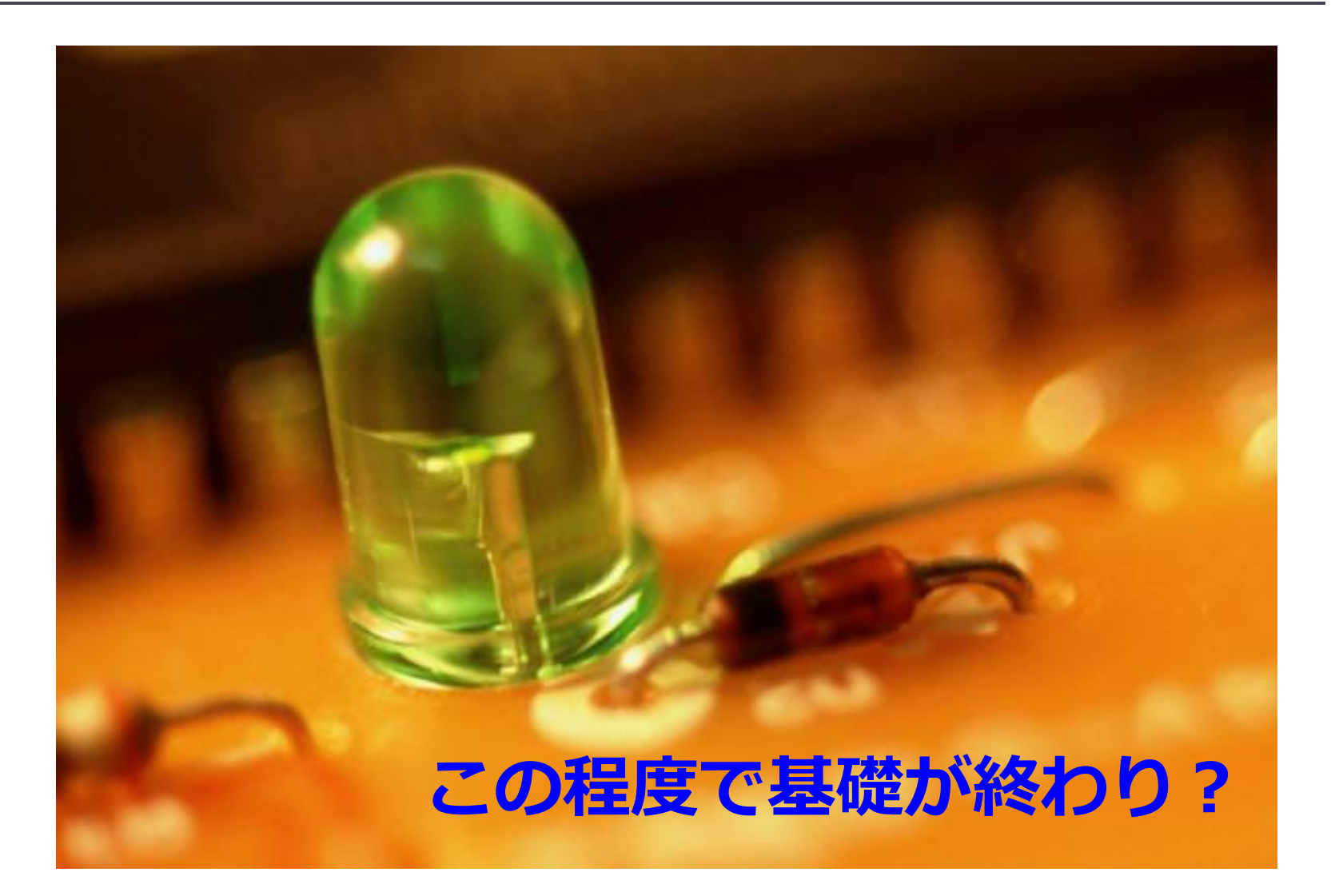

## この程度です!

Arduinoが出来ること
 デジタル入力
 デジタル出力
 アナログ入力
 アナログ出力
 プログラム実行

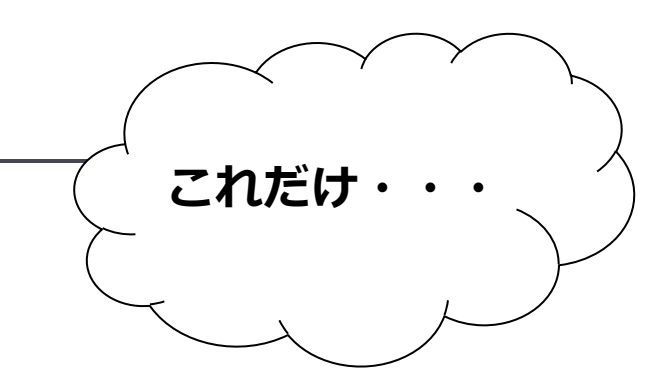

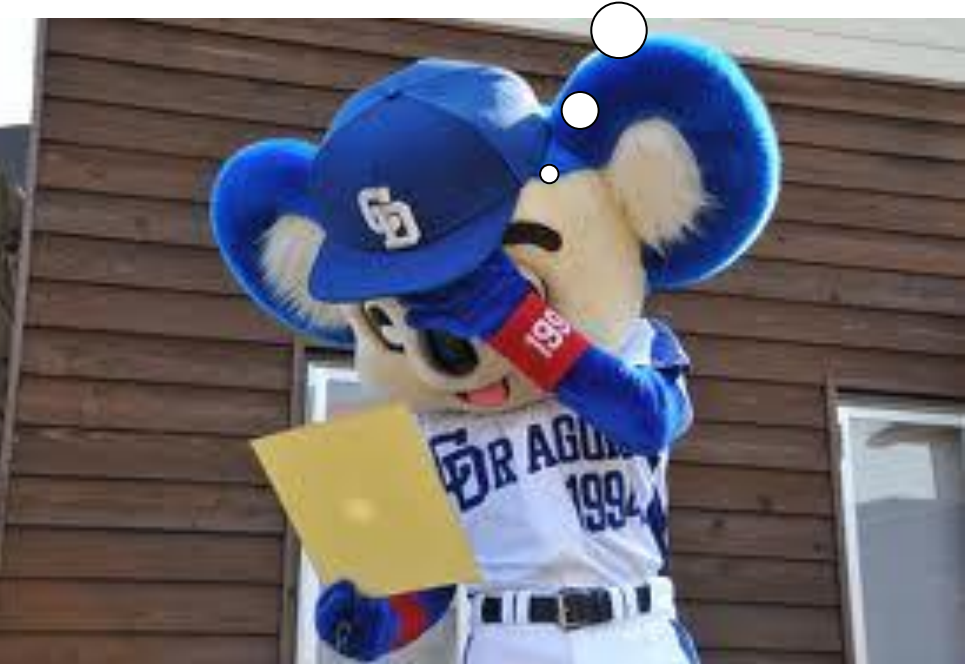

でもこれだけ出来ると・・・

# こんなことも可能です。

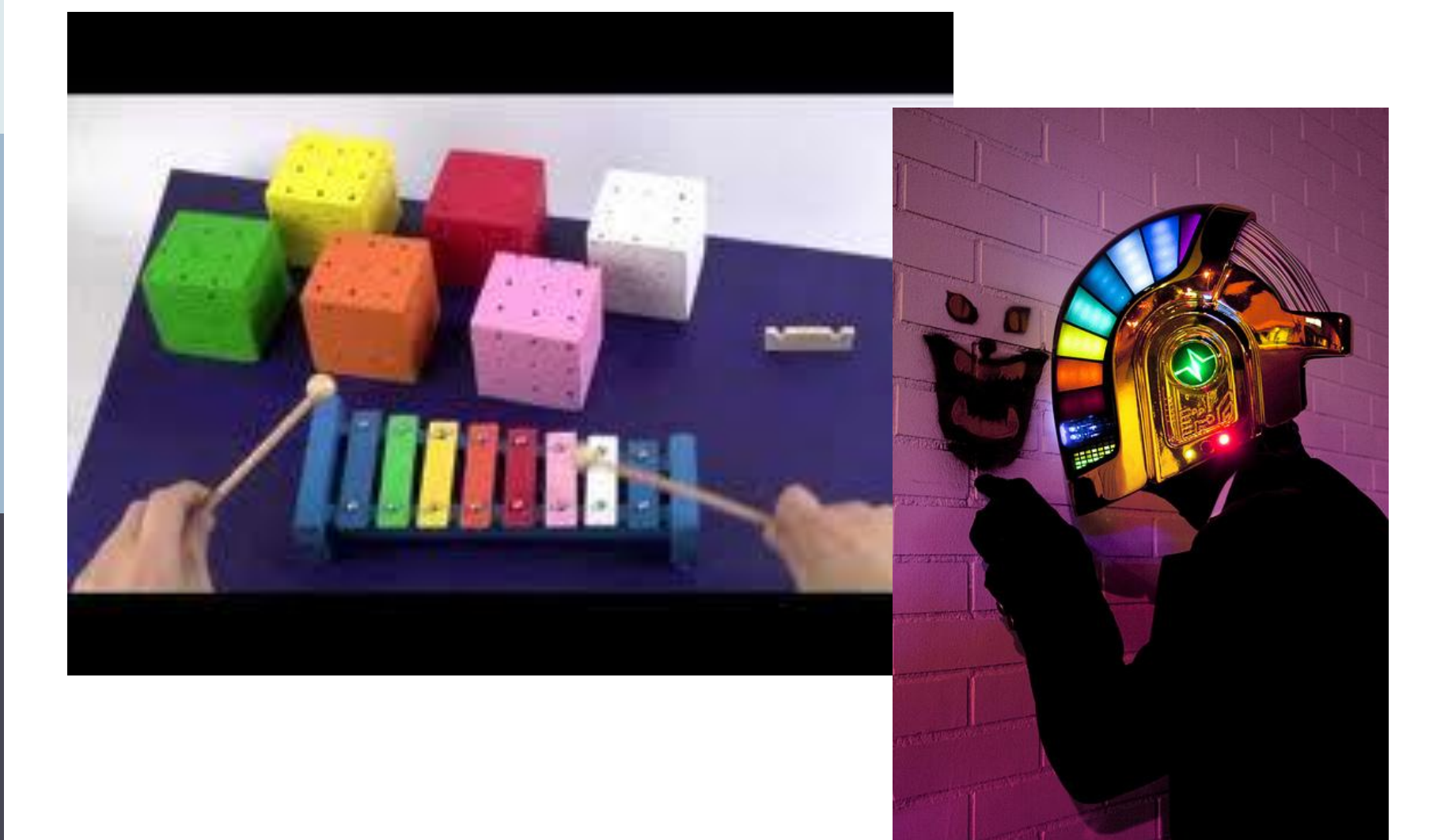

## 発想次第で夢が広がる(かな)

#### そんなArduinoで遊ぶ為に・・・

# <mark>次からは</mark> 少~しだけ<u>スキルアップ!</u>?

## こんなの使ってみます。

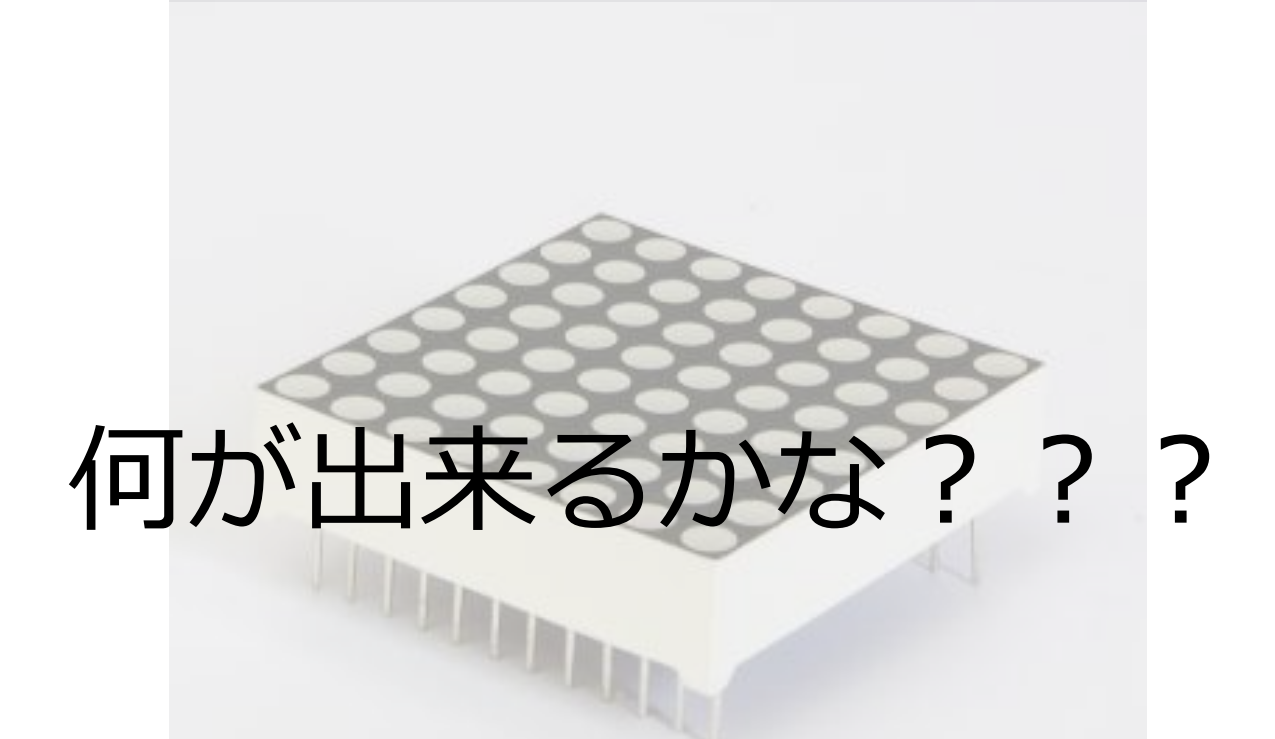

## 電光揭示板!

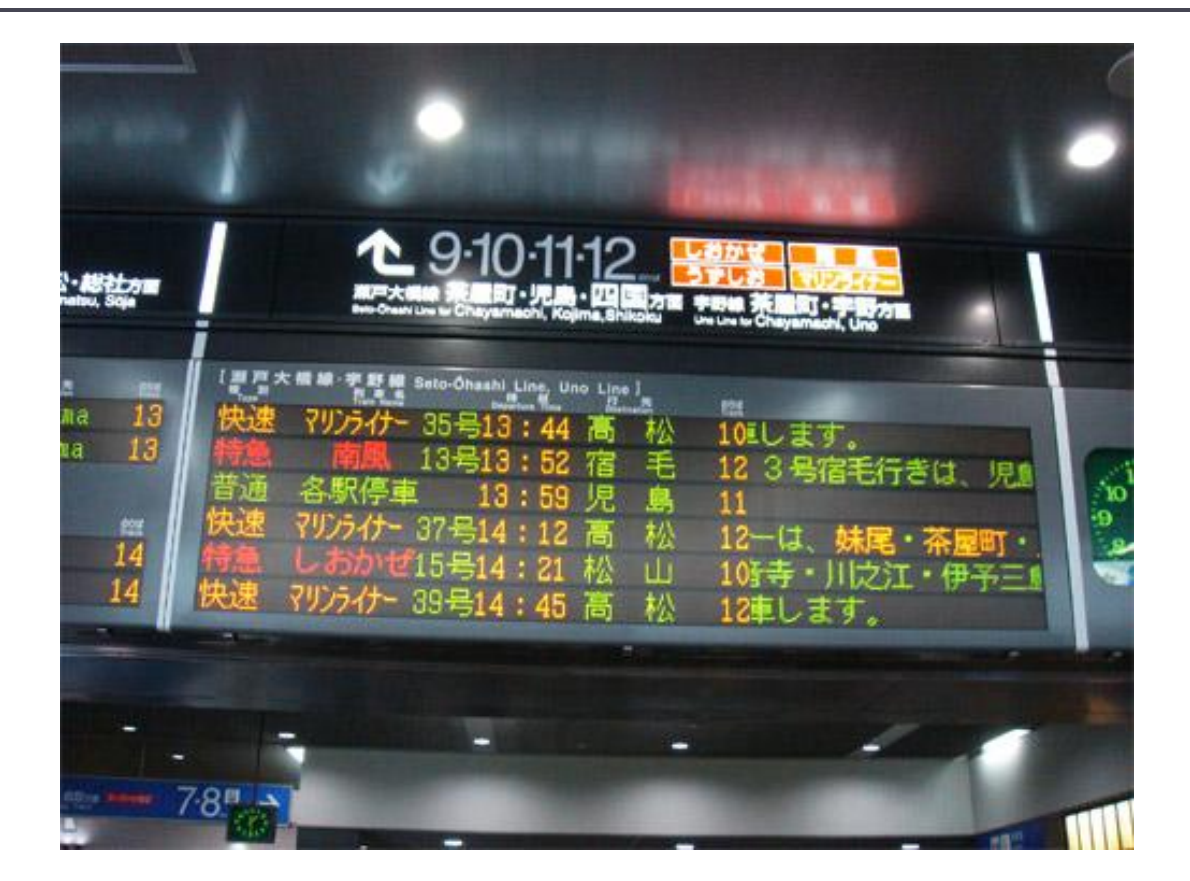

の子供見たいなもの

## じゃあ早速つかってみましょう

## まずはじめに見たのはこれ

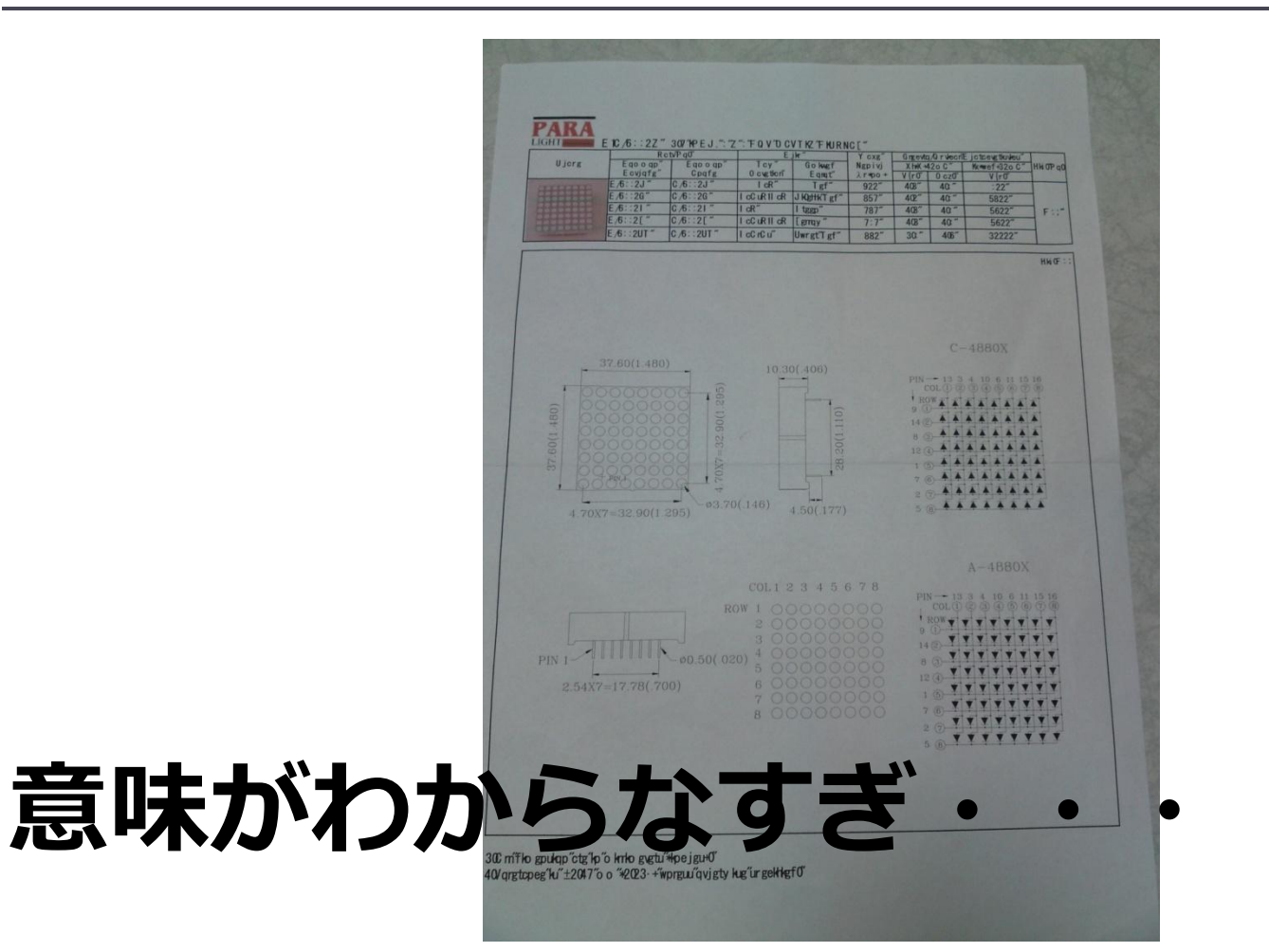

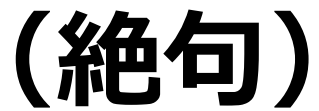

# わからないので・・・

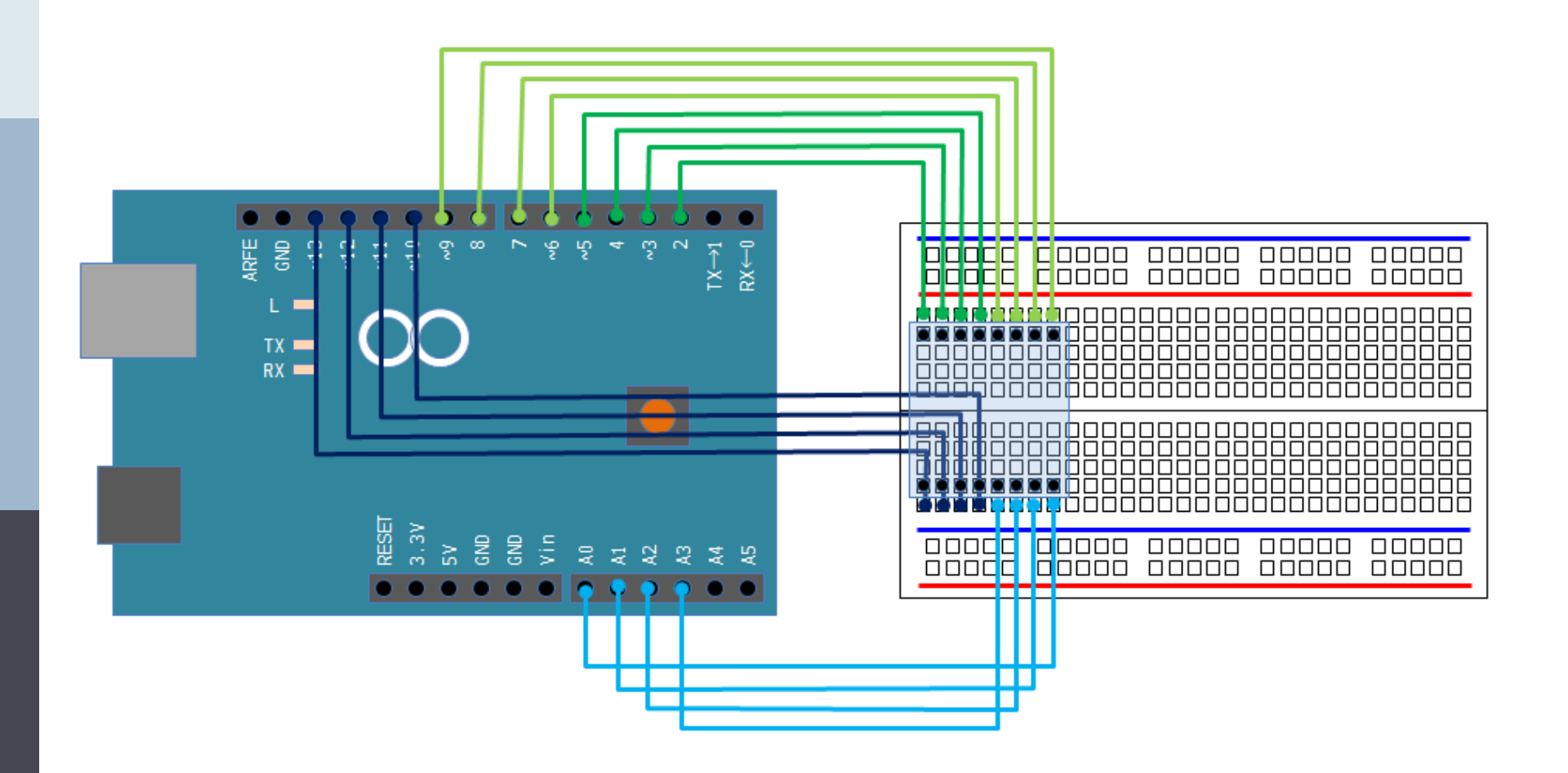

PINとマトリクスのPINをつないでみましょう(汗)

## どうなるか確かめる

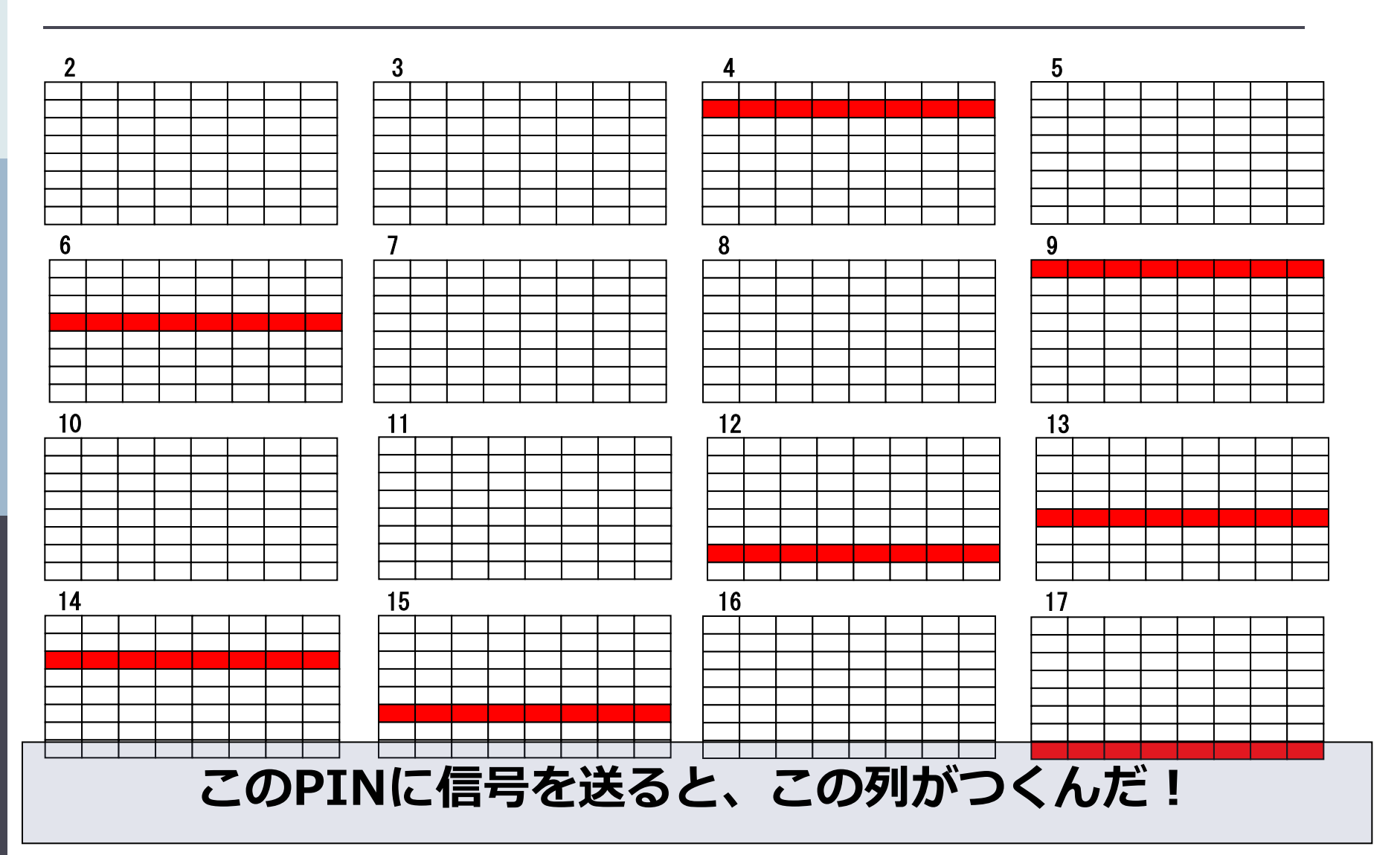

## ってことは!?

## 4,6,9,12,13,14,15,17のPINに信号を送ると、

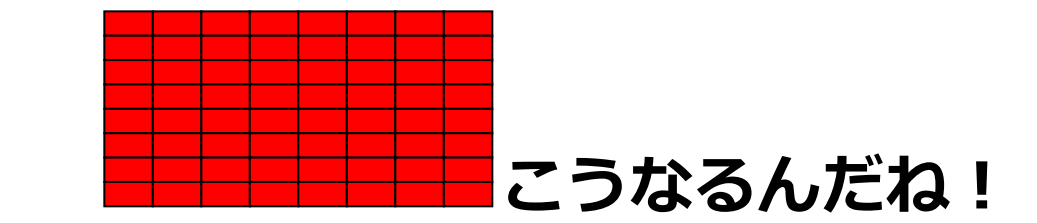

では、

この状態で変化のなかったPINをもう一度試すと・・・

# 結果はこうなりました。

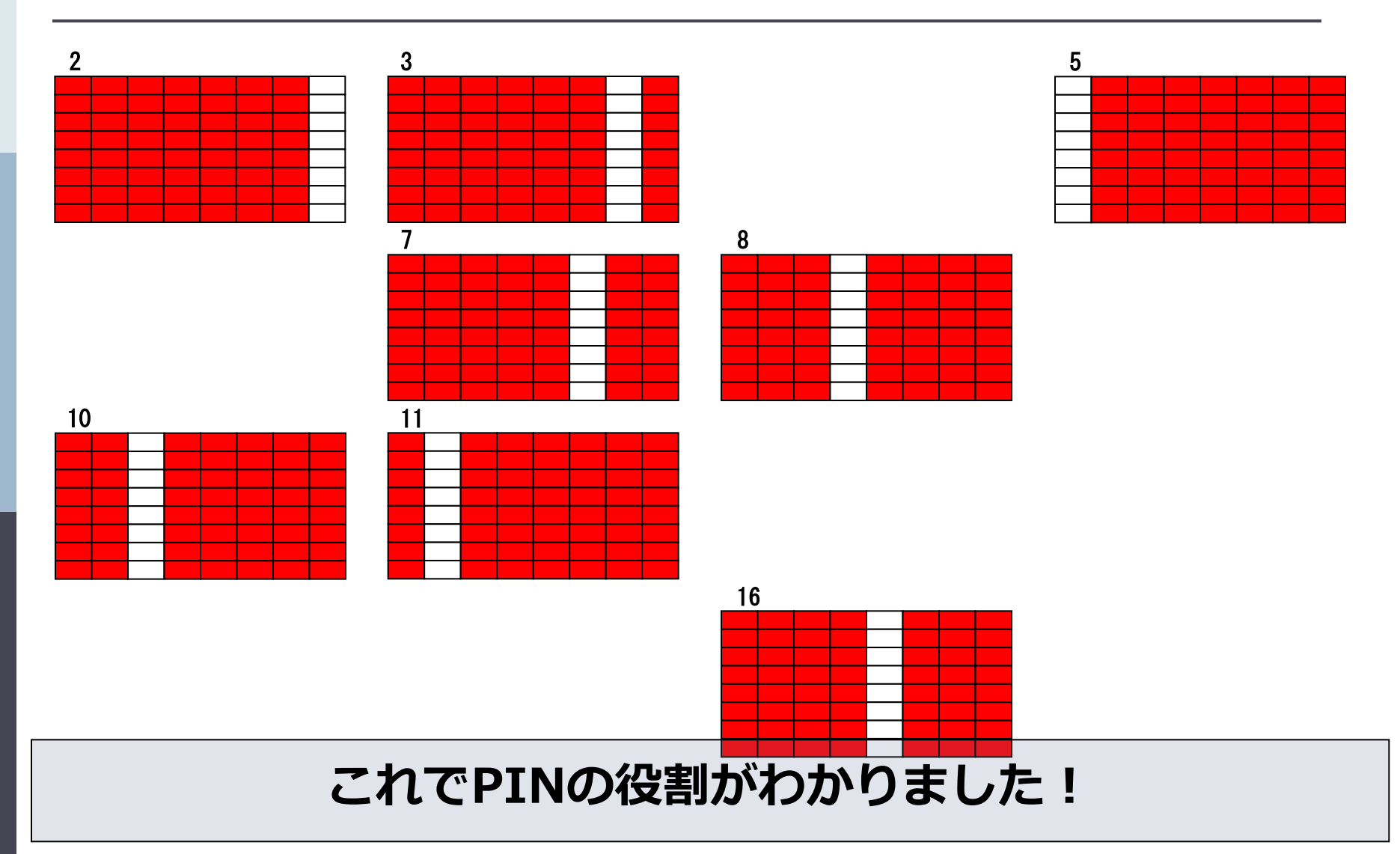

# 例えば・・・

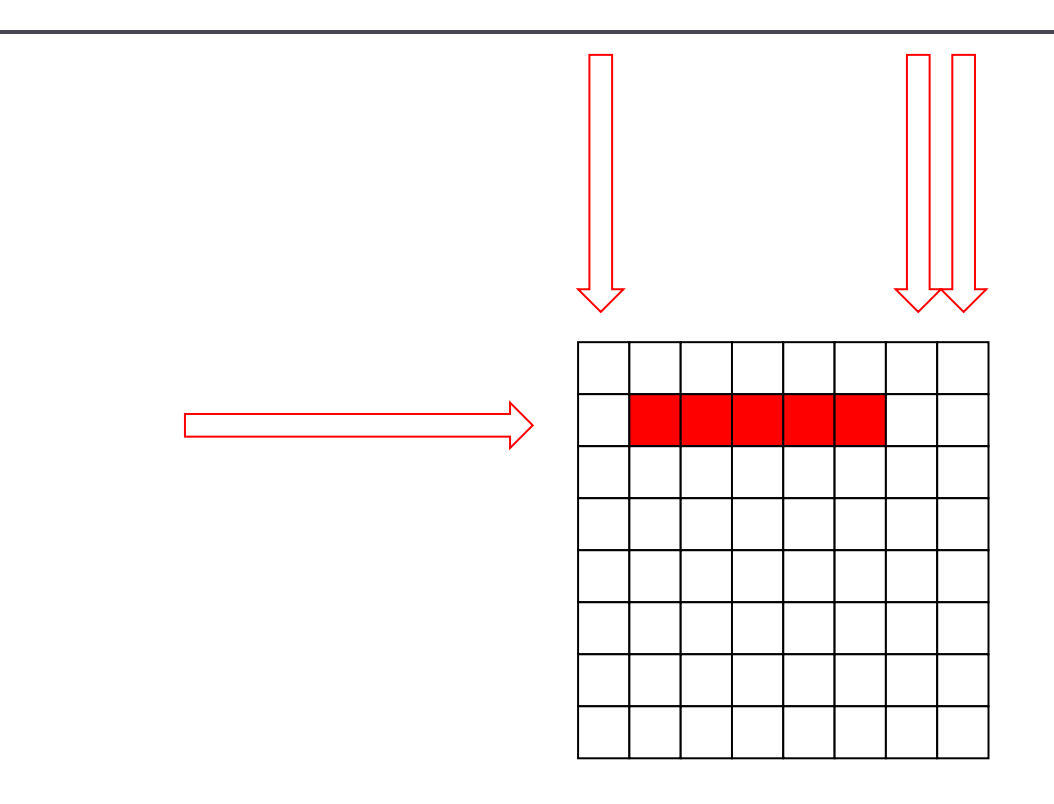

#### 全部で16本のPINで、どう表現しているんだ???

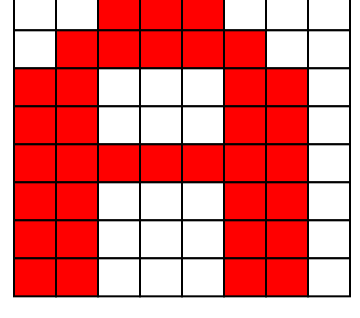

# では「A」を表示させたい場合

# 実は「A」はこの集合体

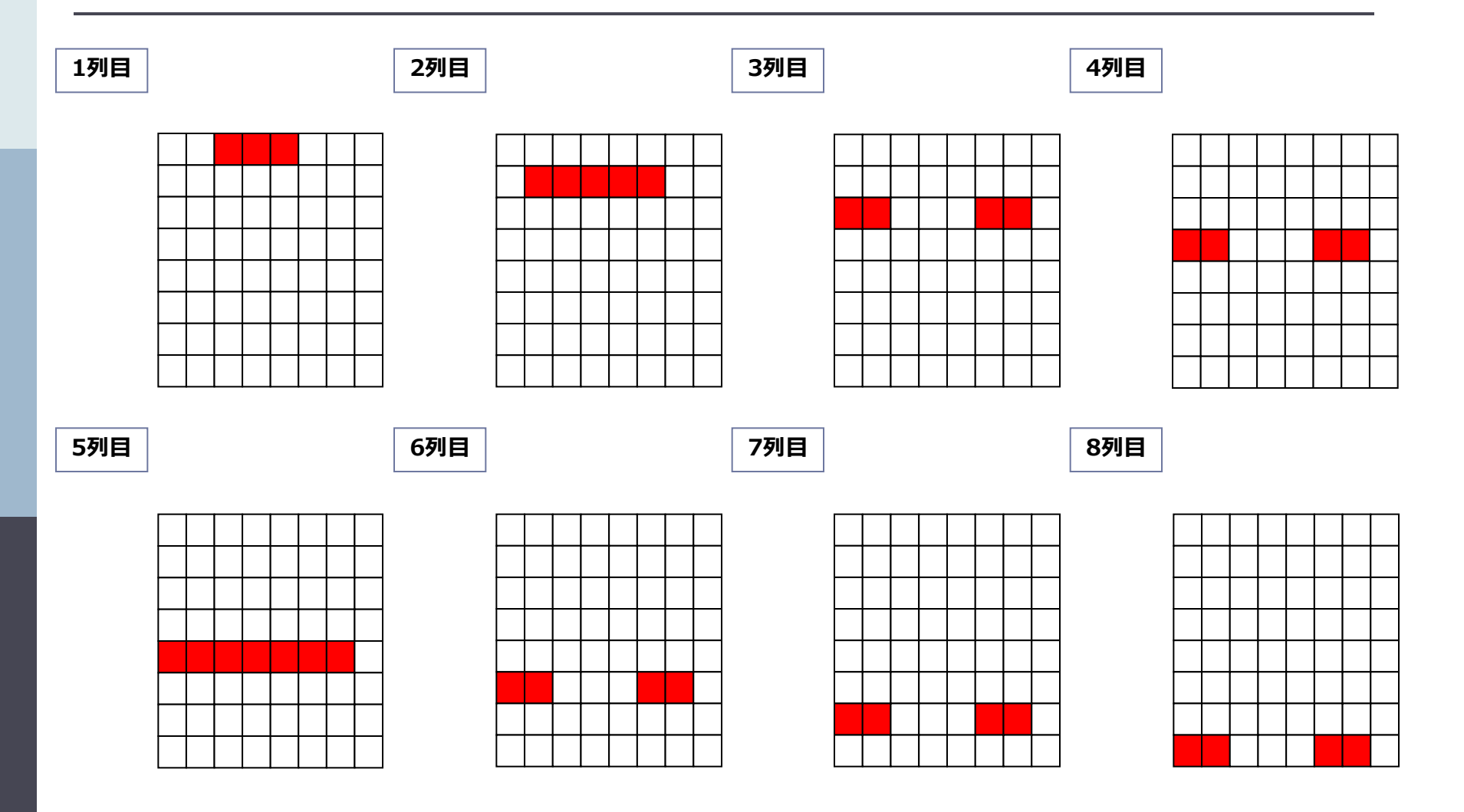

## これを高速に連続させると

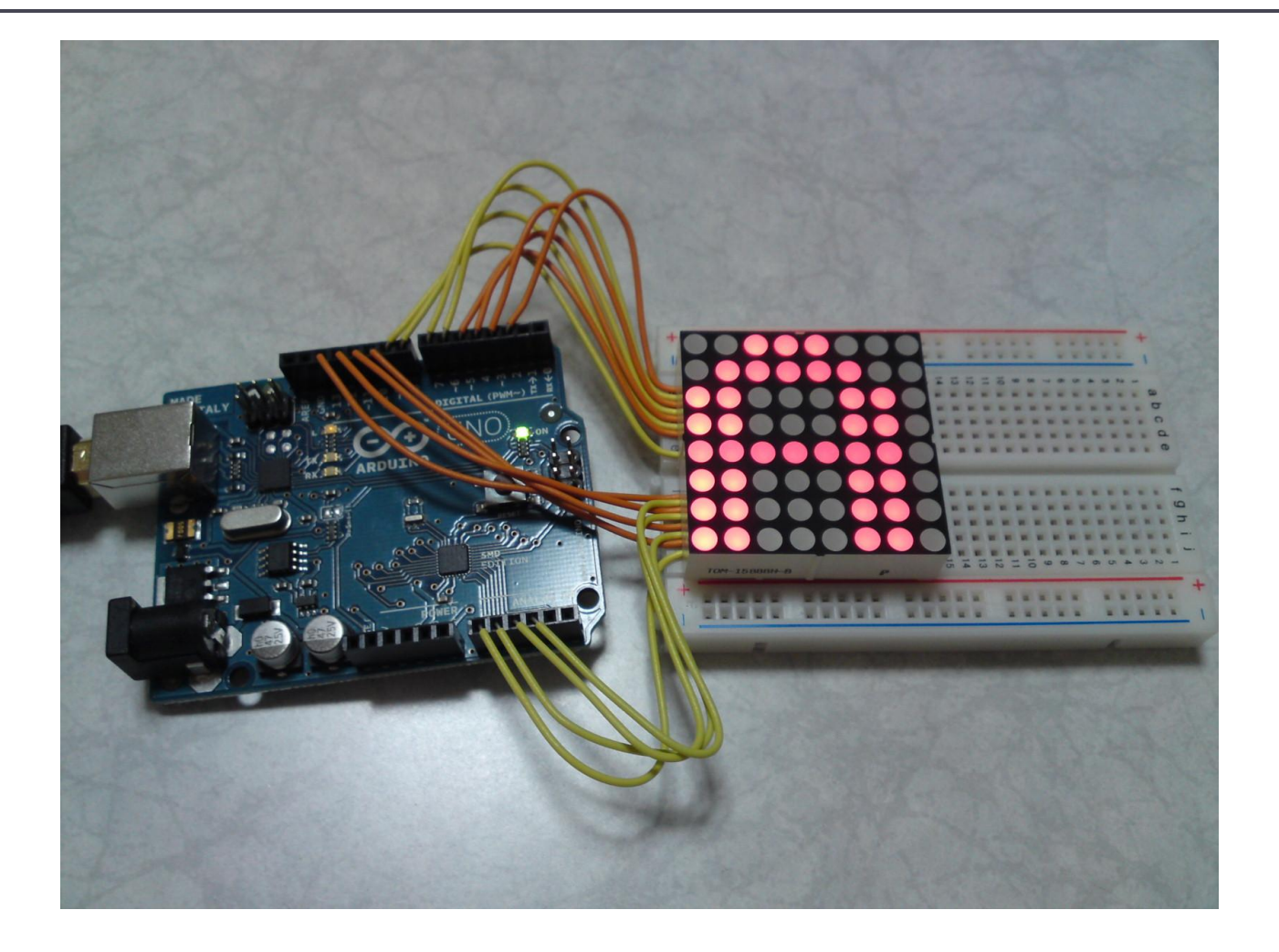

## さらにこれを応用すると

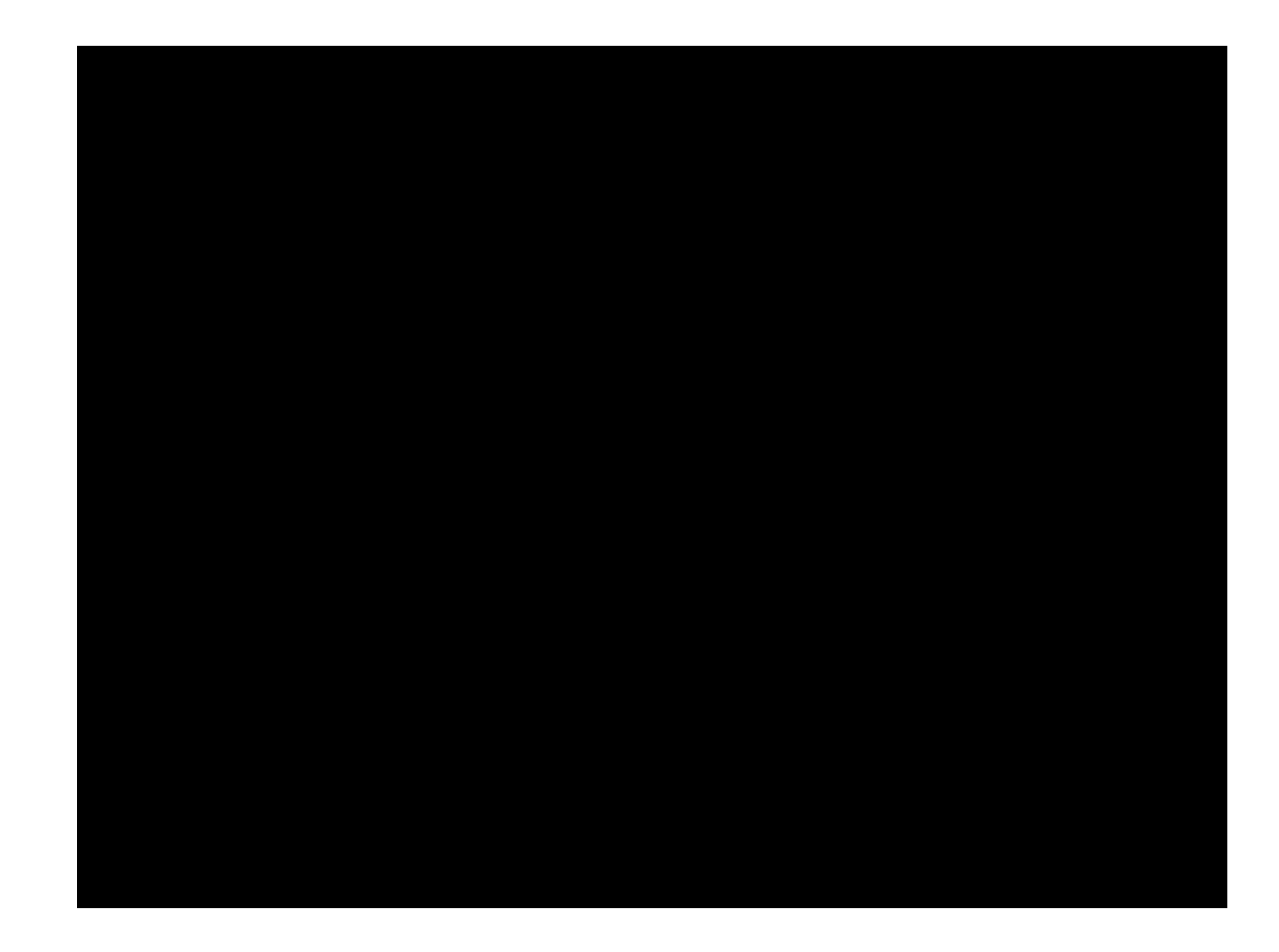

## じゃあ最後はOpentoneってことで

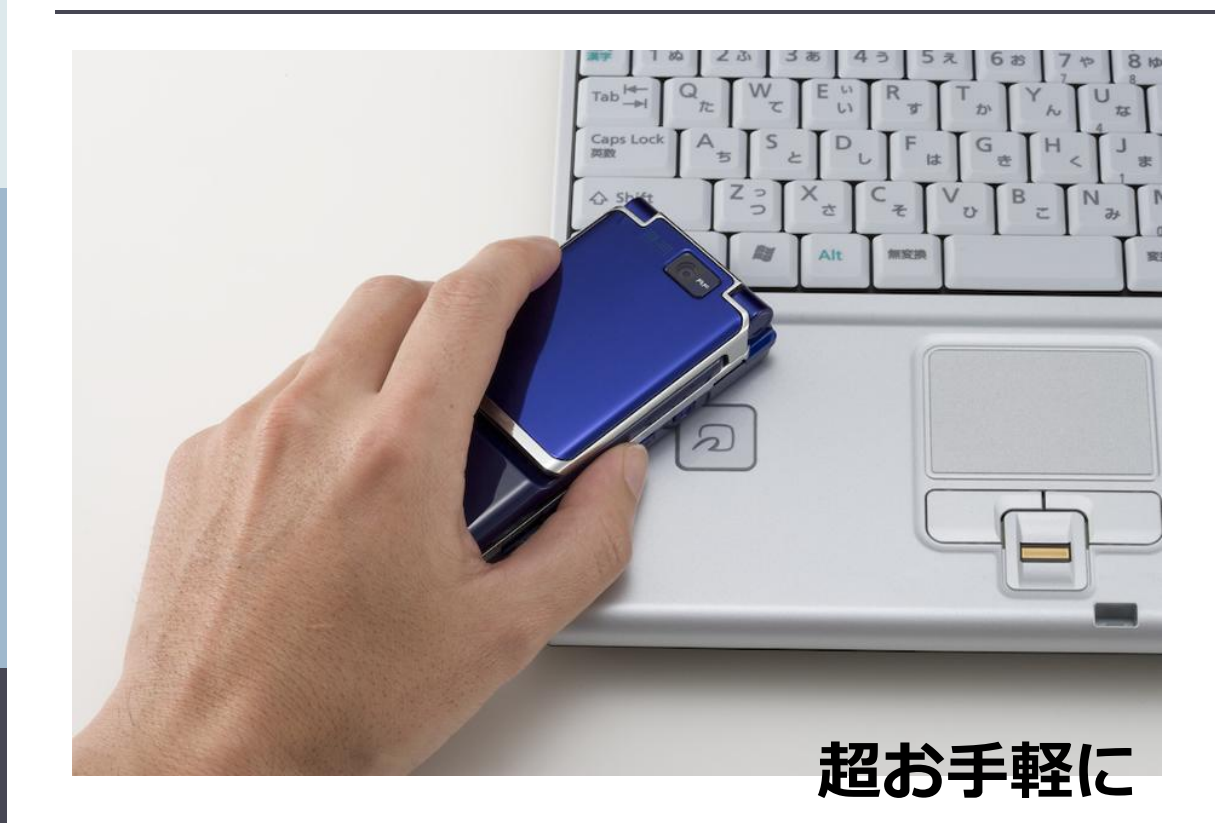

#### Felicaを読んじゃう方法です!

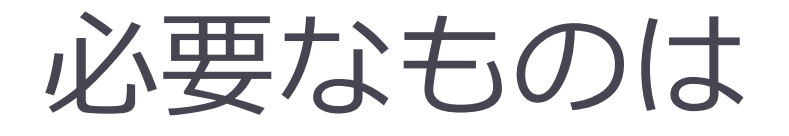

## □ RC-S620S

■ これ1つでFeliCaのリーダー

## SONYさんからライブラリが提供されている

□ <u>これが超お手軽な最大の理由!</u>

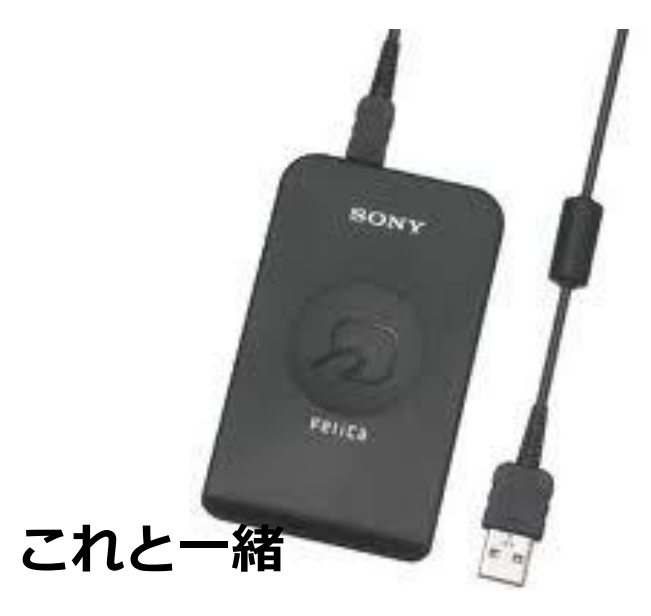

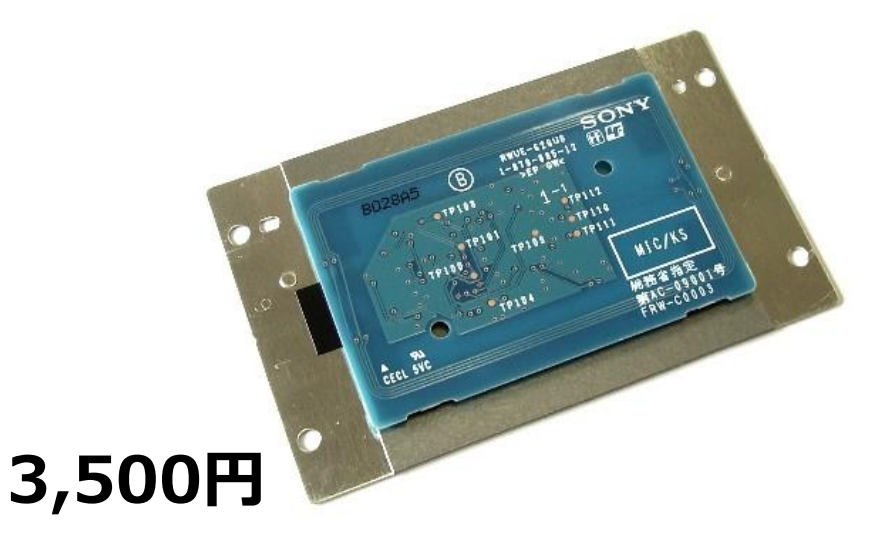

## 実は必要なものがもう一つ

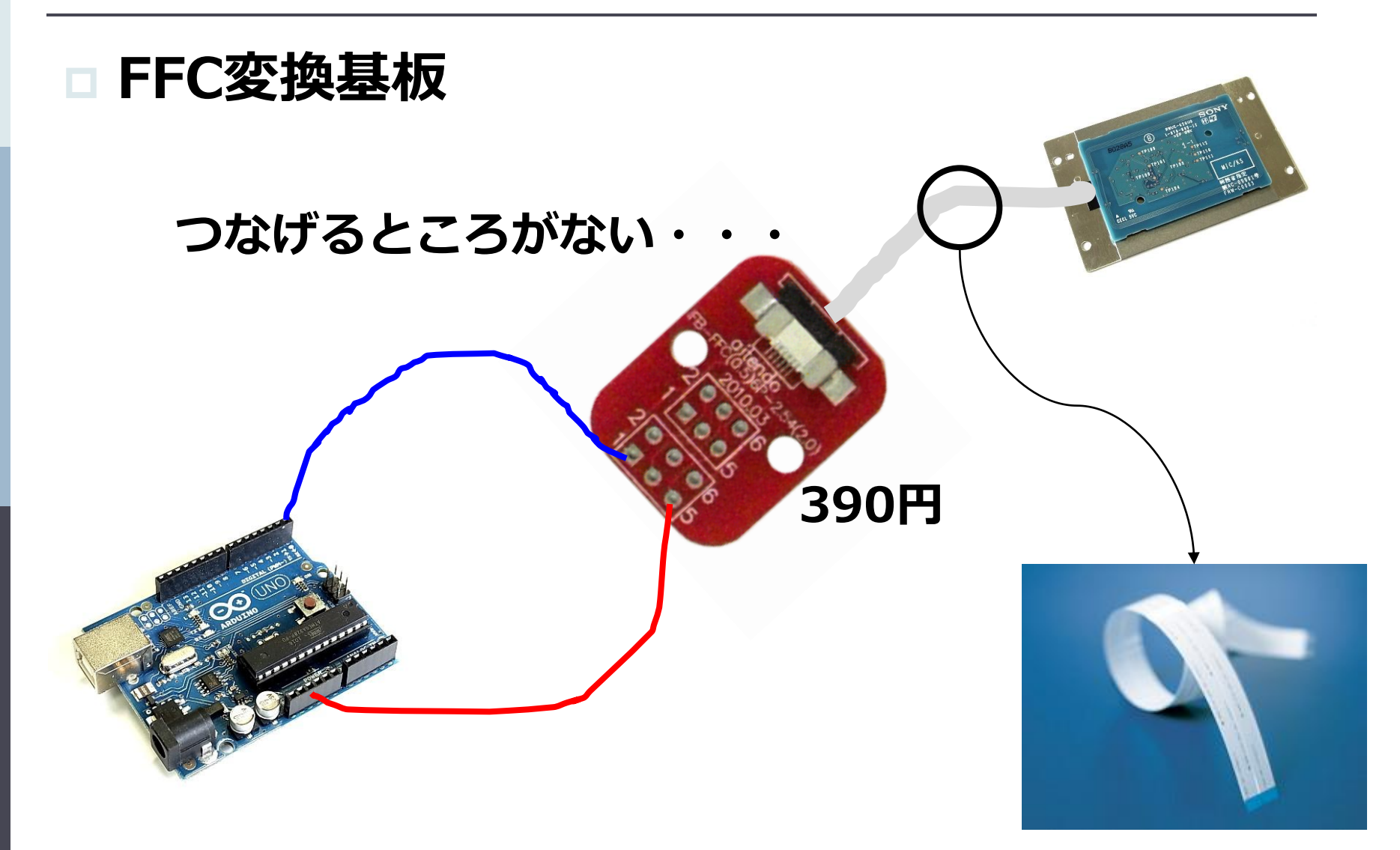

# ライブラリをダウンロード

## Arduino向けRC-S620/S制御ライブラリ

<u>http://blog.felicalauncher.com/sdk\_for\_air/?page\_id=269</u> 9

| Felica 非接触ICカード技術 "Felica"                                                                                                    | FeliCaホーム   Developers' Blogトップ                                                                                                    |
|----------------------------------------------------------------------------------------------------|----------------------------------------------------------------------------------------------------|
|                                                                                                    |                                                                                                    |
|                                                                                                    | R3166                                                                                                    |
| FoliCo Dovolonoro                                                                                                    | Plan 13                                                                                                    |
| Felica Developers                                                                                                    | Blog                                                                                                    |
| FeliCaやNFCの技術情報、開発環境、イベント情報など                                                                                                    | についてお伝えします                                                                                                    |
|                                                                                                    |                                                                                                    |
|                                                                                                    |                                                                                                    |
|                                                                                                    |                                                                                                    |
|                                                                                                    |                                                                                                    |
|                                                                                                    | 第6条(本ソフトウェア等の廃棄)                                                                                                    |
|                                                                                                    | 第6条(本ソフトウェア等の廃棄)<br>第4条の規定により使用権の許諾が解約された場合、お客様は当該使用権の許諾期間の終了した<br>間以内に本ソフトウェア、関連資料およびそれらの複製物を廃棄するものとします。但、第1条に基                                                                                                    |
| 「Arduino向けRC-S620/S制御ライブラリ」 1                                                                                                    | 第6条(本ソフトウェア等の廃棄)<br>第4条の規定により使用権の許諾が解約された場合、お客様は当該使用権の許諾期間の終了した<br>間以内に本ソフトウェア、関連資料およびそれらの複製物を廃棄するものとします。但し、第1条に基<br>者に頒布されたものはこの限りではありません。                                                                                                    |
| 「Arduino向けRC-S620/S制御ライブラリ」 タ<br>ダウンロードご希望の方は、以下の「RC-S620/S制御ライブラリ」 タ<br>クレアください、ボタッをクリックするとダウンロードを開始します。                                                                                                  | 第6条(本ソフトウェア等の廃棄)<br>第4条の規定により使用権の許諾が解約された場合、お客様は当該使用権の許諾期間の終了した<br>間以内に本ソフトウェア、関連資料およびそれらの複製物を廃棄するものとします。但し、第1条に基<br>者に頒布されたものはこの限りではありません。<br>第2条(その他)                                                                                                    |
| 「Arduino向(ナRC-S620/S制御ライブラリ」<br>ダウンロードご希望の方は、以下の「RC-S620/S制御ライブラリ」<br>クしてください。ボタンをクリックするとダウンロードを開始します。<br>ニニー Version 10.0.1 2010.1128111-7 時、ニニ                                                           | <ul> <li>第6条(本ソフトウェア等の廃棄)</li> <li>第4条の規定により使用権の許諾が解約された場合、お客様は当該使用権の許諾期間の終了した間以内に本ソフトウェア、関連資料およびそれらの複製物を廃棄するものとします。但し、第1条に基者に頒布されたものはこの限りではありません。</li> <li>第7条(その他)</li> <li>1.お客様は、ソニーの事前の文書による承諾なくして、本規約上の地位ならびに本規約に基づく権<br/>全部または一部を、第三者に譲渡し、承継させ、もしくは、担保の用に供してはならないものとします</li> </ul>                                                                                                    |
| 「Arduino向(ナRC-S620/S制御ライブラリ」<br>ダウンロードご希望の方は、以下の「RC-S620/S制御ライブラリ」<br>クしてください。ボタンをクリックするとダウンロードを開始します。<br>== Version 1.0.0.1 2010.11.26リリース版 ==                                                            | <ul> <li>第6条(本ソフトウェア等の廃棄)</li> <li>第4条の規定により使用権の許諾が解約された場合、お客様は当該使用権の許諾期間の終了した間以内に本ソフトウェア、関連資料およびそれらの複製物を廃棄するものとします。但し、第1条に基者に頒布されたものはこの限りではありません。</li> <li>第7条(その他)</li> <li>1.お客様は、ソニーの事前の文書による承諾なくして、本規約上の地位ならびに本規約に基づく権<br/>全部または一部を、第三者に譲渡し、承継させ、もしくは、担保の用に供してはならないものとします。</li> <li>2本規約は、日本国法に基づぎ解釈、適用されるものとします。</li> </ul>                                                                                                    |
| 「Arduino向けRC-S620/S制御ライブラリ」<br>ダウンロードご希望の方は、以下の「RC-S620/S制御ライブラリ」<br>クしてください。ボタンをクリックするとダウンロードを開始します。<br>== Version 1.0.0.1 2010.11.26リリース版 ==<br><u>RC-S620/S制御ライブラ</u>                                   | <ul> <li>第6条(本ソフトウェア等の廃棄)</li> <li>第4条の規定により使用権の許諾が解約された場合、お客様は当該使用権の許諾期間の終了した間以内に本ソフトウェア、関連資料およびそれらの複製物を廃棄するものとします。但し、第1条に基者に頒布されたものはこの限りではありません。</li> <li>第7条(その他)</li> <li>1お客様は、ソニーの事前の文書による承諾なくして、本規約上の地位ならびに本規約に基づく権<br/>全部または一部を、第三者に譲渡し、承継させ、もしくは、担保の用に供してはならないものとします。</li> <li>2本規約は、日本国法に基づ登解釈、適用されるものとします。</li> <li>3お客様は、本ソフトウェアおよび限連資料を日本国外に持ち出して使用する場合、適用ある輸出<br/>法律または命令に従うものとします。</li> </ul>                                                       |
| 「Arduino」向(ナRC-S620/S制御ライブラリ」<br>ダウンロードご希望の方は、以下の「RC-S620/S制御ライブラリ」<br>クしてください。ボタンをクリックするとダウンロードを開始します。<br>== Version 1.0.0.1 2010.11.26リリース版 ==<br><u>RC-S620/S制御ライブラ</u><br>本規約は、ソニー株式会社(以下「ソニー」とします)が作成 | <ul> <li>第6条(本ソフトウェア等の廃棄)</li> <li>第4条の規定により使用権の許諾が解約された場合、お客様は当該使用権の許諾期間の終了した間以内に本ソフトウェア、関連資料およびそれらの複製物を廃棄するものとします。但し、第1条に基者に頒布されたものはこの限りではありません。</li> <li>第7条(その他)</li> <li>1お客様は、ソニーの事前の文書による承諾なくして、本規約上の地位ならびに本規約に基づく権<br/>全部または一部を、第三者に譲渡し、承継させ、もしくは、担保の用に供してはならないものとします</li> <li>2本規約は、日本国法に基づ答解釈、適用されるものとします。</li> <li>3お客様は、本ソフトウェアおよび関連資料を日本国外に持ち出して使用する場合、適用ある輸出<br/>法律または命令に従うものとします。</li> <li>4本規約に定めなざ事項もしくはより採りの解釈に疑義を生じた場合、か客様はソニーにお問い合れ</li> </ul> |

# ライブラリ設定

### ダウンロードしたarduino-RCS620S.zipを解凍。

### □ 解凍したフォルダを[RCS620S]にリネーム

フォルダ名が[Arduino-RCS620S]の場合、以下のようなメッセージがArduino IDE起動時に表示されます。

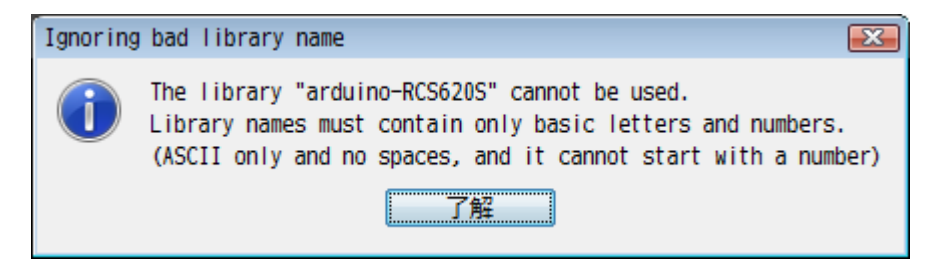

### Arduino IDEフォルダ内[libraries]フォルダへ [RCS620S]を移動

# 接続はこんな感じです。

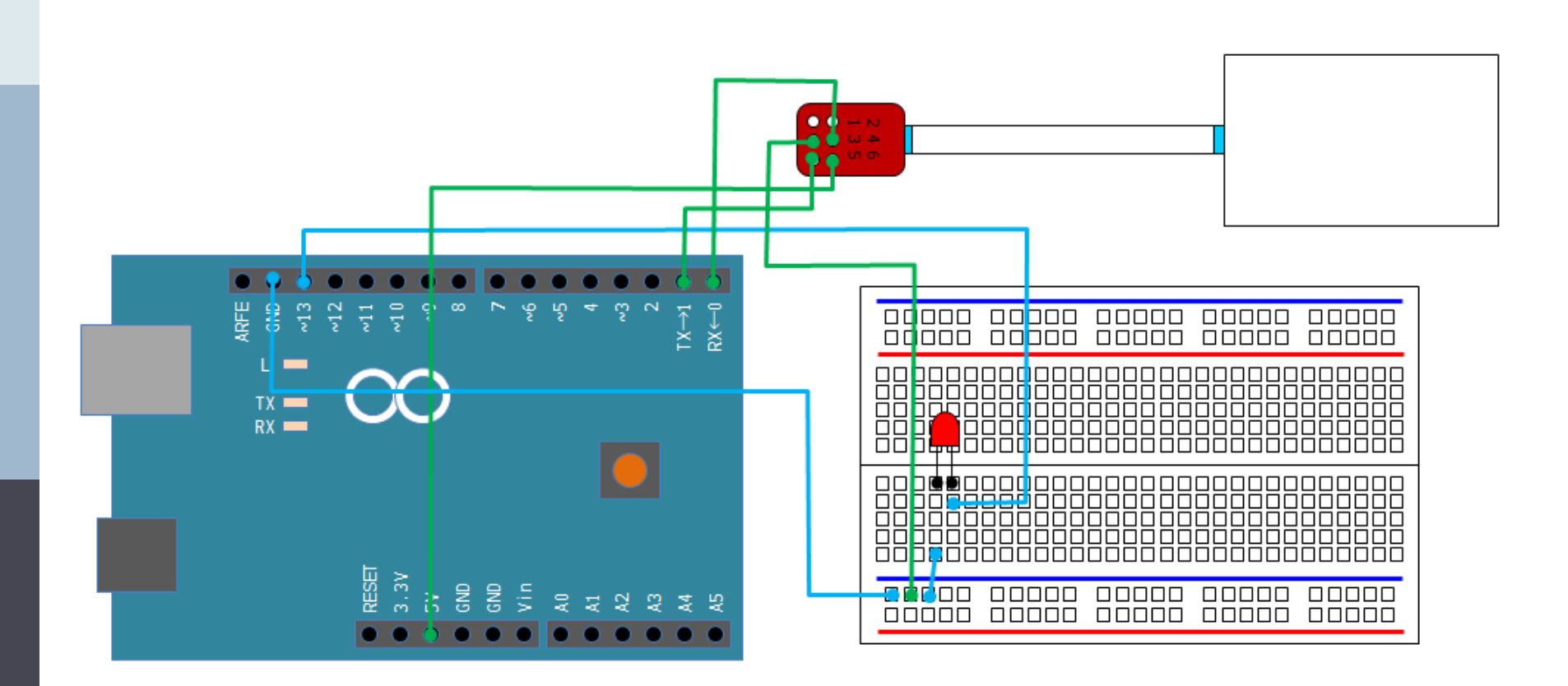

# サンプルプログラムの実行

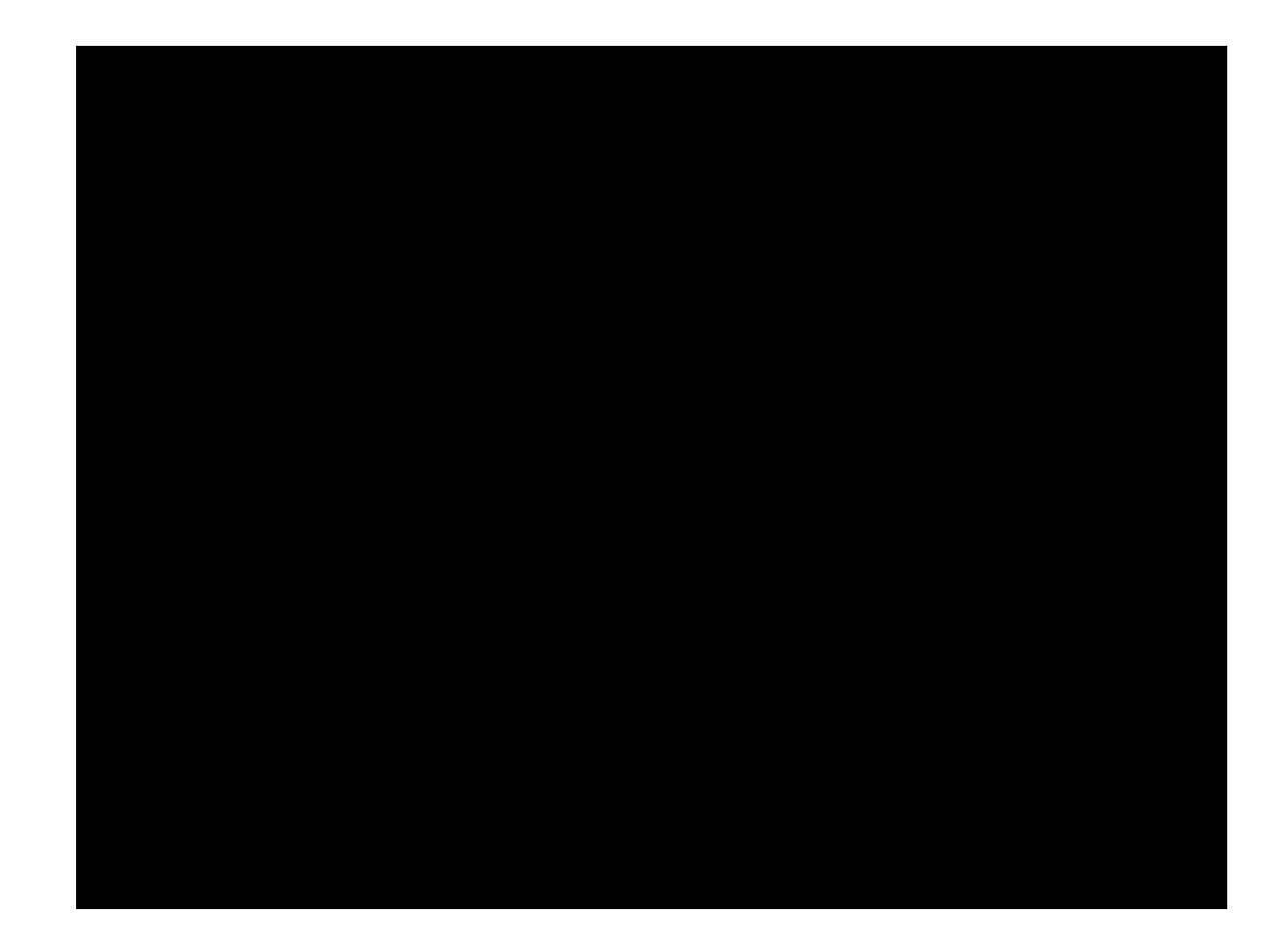

## あ、もう終わりです・・・

## FeliCaを読んでるかどうかわからん・・・

ちゃんと読み込んだときに IDm(Felica製造ID) PMm(Felica製造パラメ 取得しています

液晶ディスプレイに表示させて確認します

## ちょっと複雑ですが

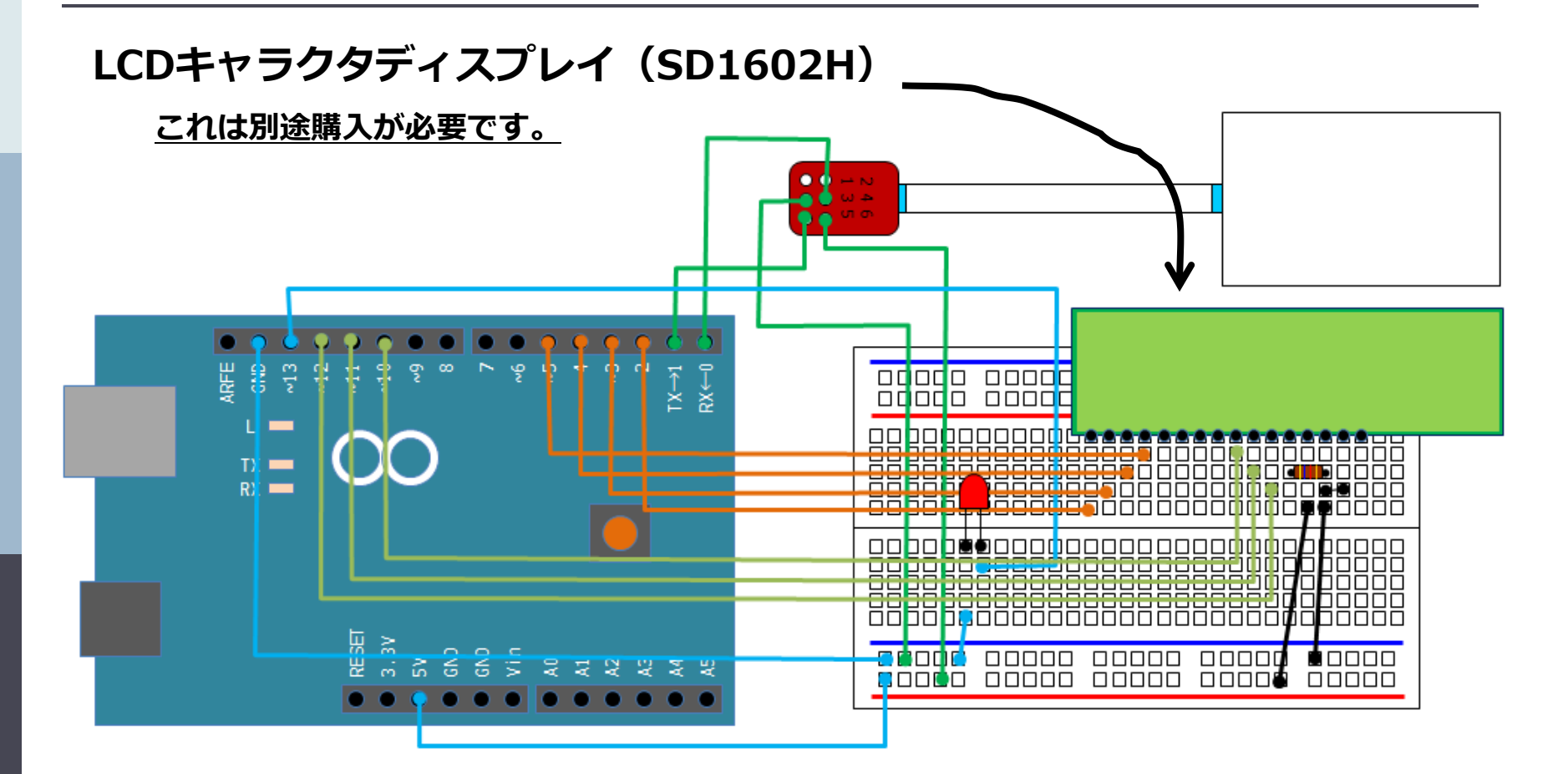

スケッチはexampleの中で、Felicaを読み込んだタイミングでLCD キャラクタディスプレイに書き込む処理を追加します。

# と言われても???ですよね

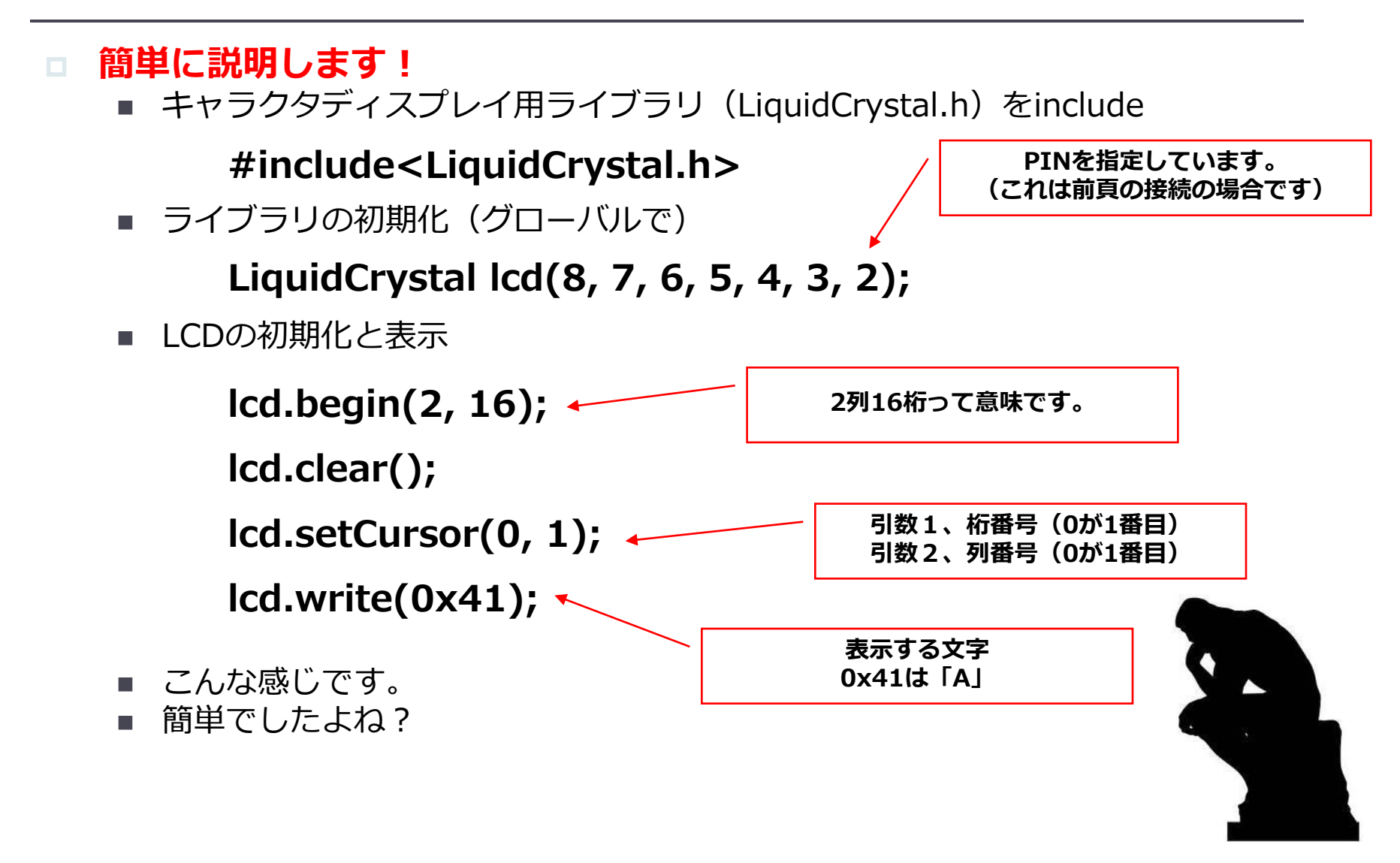

# で、出来たのがこんな感じ

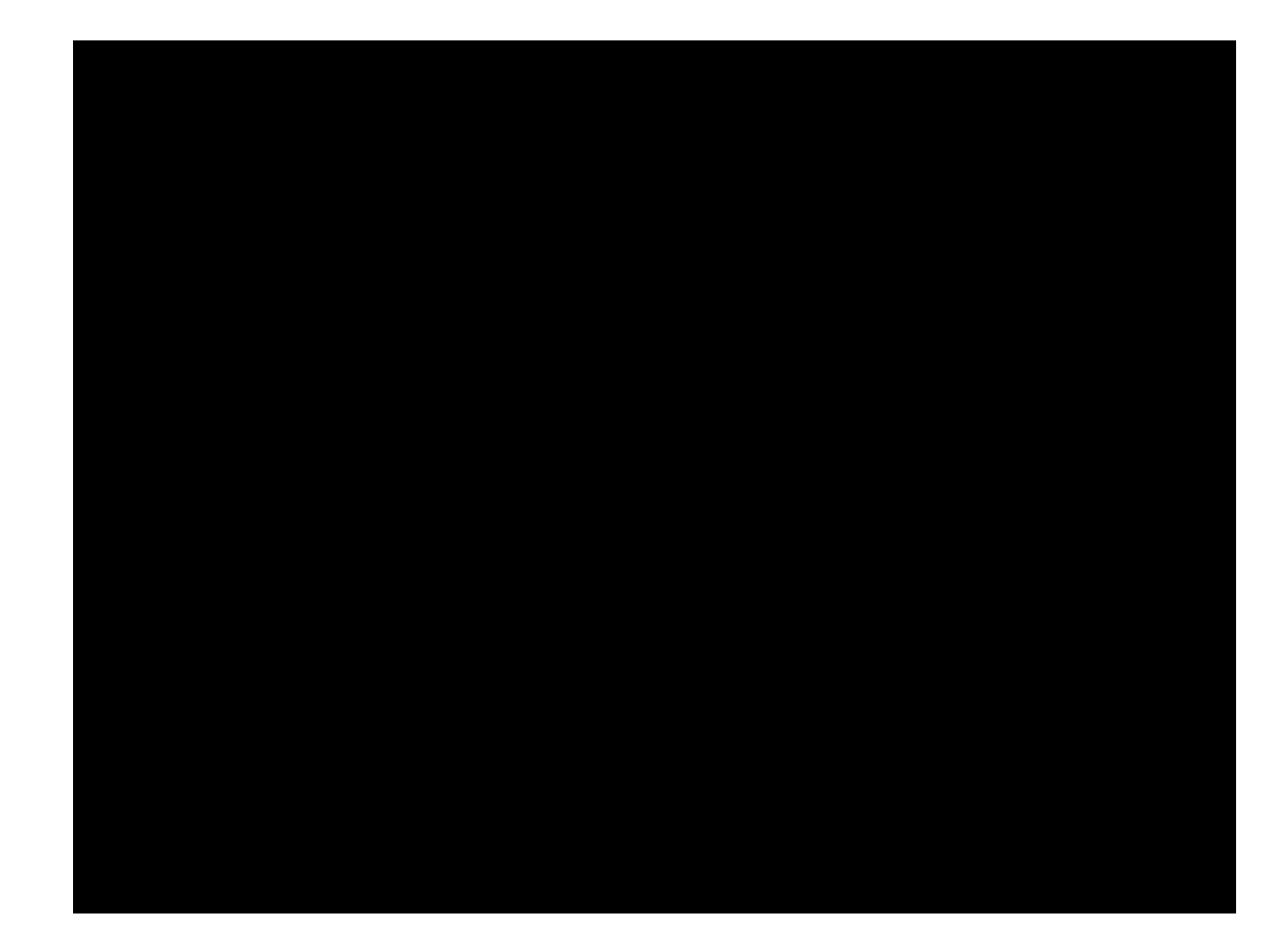

## よりお手軽に始めるために

# お店によってはエントリーキットなどが販売されていて、何をしていいのかわからない人でもとっつきやすいかも!

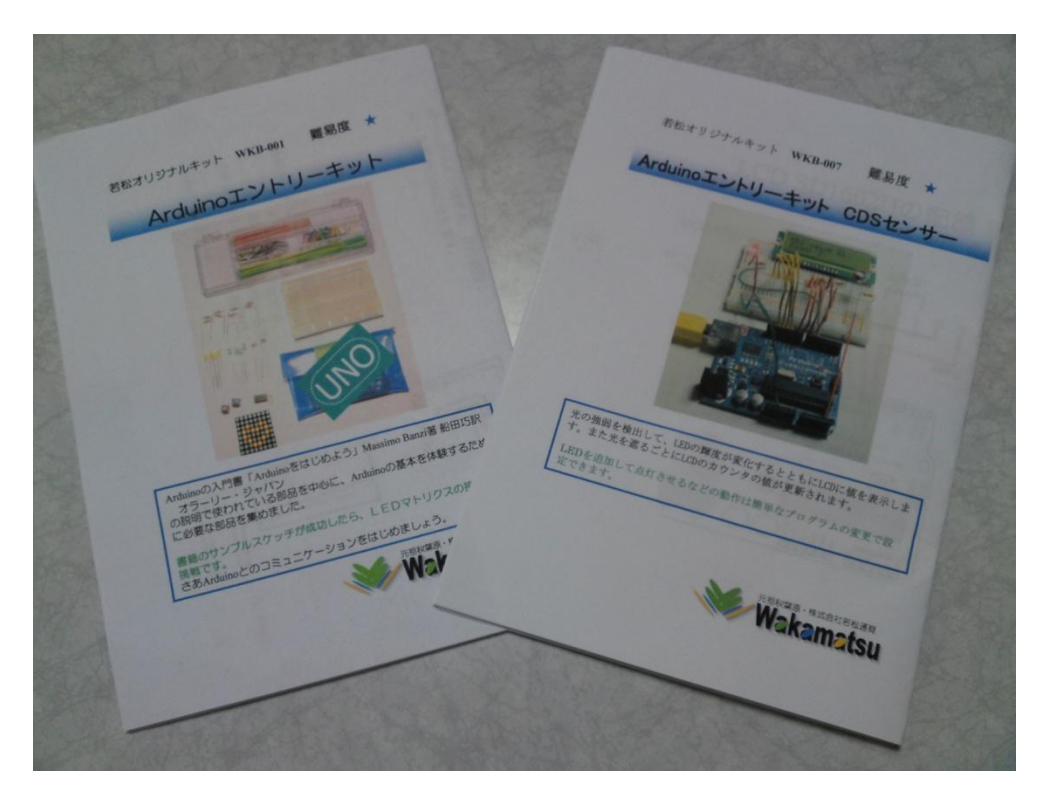

#### これは若松通商さんのエントリーキットです。

## その他のArduino?

## Arduinoはオープンソース

Seeeduino

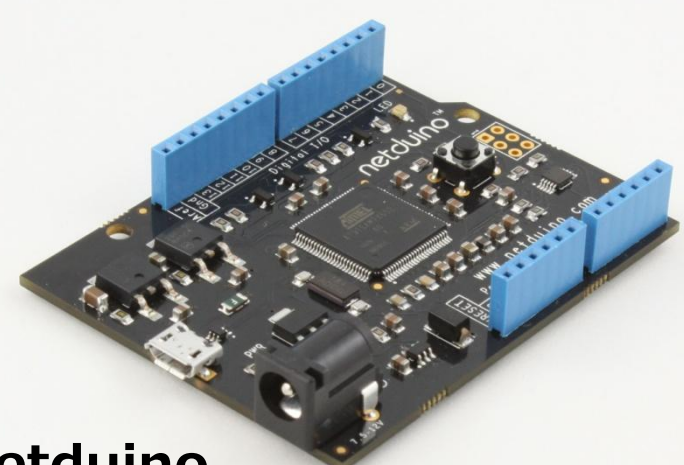

#### Netduino

.NET Micro Frameworkを使っ てソフトウェアを開発!

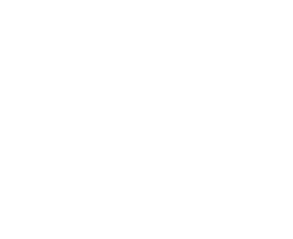

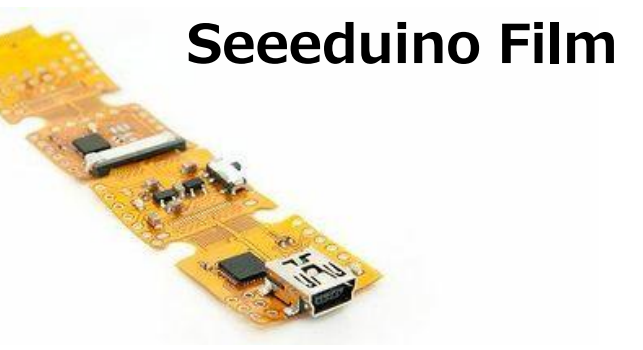

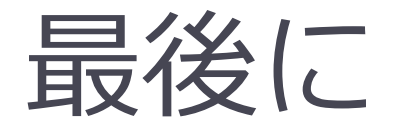

### □ 日本語リファレンスもある

http://www.musashinodenpa.com/arduino/ref/

## □ 専門家でなくても簡単に実現可能

□ 何かを実現するためのインタフェース

□ そして、自慢する為に

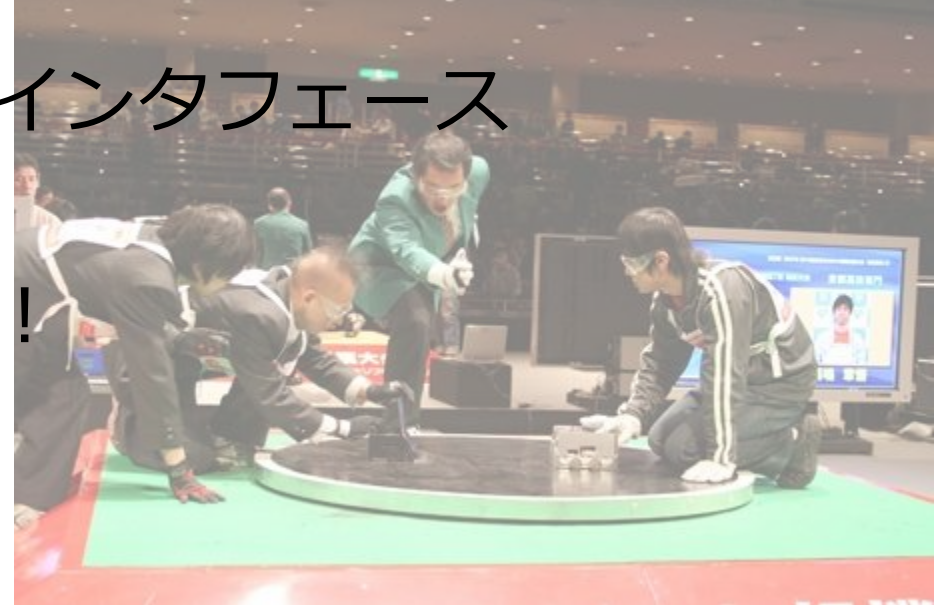

## ご静聴ありがとうございました。